# SSD7000 数据 RAID 安装指南

# 目录

1

| SSD7000 数据 RAID Linux 安装指南1 |                                                  |  |  |
|-----------------------------|--------------------------------------------------|--|--|
| 概述                          | 概述2                                              |  |  |
| 数据R                         | 数据RAID配置的前提条件3                                   |  |  |
| UEFI                        | BIOS 设置4                                         |  |  |
| 驱动程                         | 建序安装5                                            |  |  |
| 安装开                         | - 源驱动程序                                          |  |  |
| 更新驯                         | 运动程序11                                           |  |  |
| 卸载驯                         | 运动程序14                                           |  |  |
| HighP                       | oint RAID 管理(WebGUI) 安装 / 驱动程序安装验证14             |  |  |
| 卸载I                         | <b>lighPoint RAID 管理软件 (WEBGUI &amp; CLI)</b> 17 |  |  |
| 故障排                         | <b>F除</b> 18                                     |  |  |
| WebG                        | UI18                                             |  |  |
| 1.                          | WebGUI 安装失败18                                    |  |  |
| 2.                          | WebGUI 无法连接到控制器18                                |  |  |
| 3.                          | 无法编译gcc、make和其他驱动程序文件19                          |  |  |
| 4.                          | 如果您遇到任何其他与WebGUI或CLI相关的问题20                      |  |  |
| 控制器                         | 异和驱动器的检测问题                                       |  |  |
| 附录                          |                                                  |  |  |
| 如何                          | 「在WEBGUI中收集日志信息21                                |  |  |
| 如何                          | ]在CLI中收集日志信息                                     |  |  |

# 概述

本指南包括在Linux操作系统上使用SSD7202、SSD7103、SSD7505、SSD7540、 SSD7101A、SSD7204、SSD7104、SSD7120、SSD6540、SSD6540M、SSD7180、 SSD7184、SSD7140、SSD7502或SSD7580 NVMe 阵列卡重要硬件/软件要求、安装和升级过 程以及故障排除提示。

## 前提条件

本节介绍SSD7202/7103/7101A/7204/7104/7120/6540/6540M/7180/7184/7140 PCIe 3.0 NVMe阵列卡和SSD7505/7540/7502/7580PCIe 4.0 NVMe阵列卡的基本硬件和软件要求。

## UEFI BIOS 设置

本节介绍如何配置主板UEFI设置以用于SSD7202、SSD7103、SSD7505、SSD7502、SSD7540和SSD7580 NVMe阵列卡。

#### 驱动程序安装

本节介绍Linux环境中SSD7202、SSD7103、SSD7505、SSD7540、SSD7101A、SSD7204、 SSD7104、SSD7120、SSD6540、SSD6540M、SSD6540M、SSD7180、SSD7184、 SSD7140、SSD7502和SSD7580 NVMe阵列卡的驱动程序安装、驱动程序升级和驱动程序卸 载过程。

#### 安装管理软件

本节介绍如何下载和安装适用于Linux发行版的SSD7202、SSD7103、SSD7505、 SSD7540、SSD7101A、SSD7204、SSD7104、SSD7120、SSD540、SSD6540M、 SSD7180、SSD7184、SSD7140、SSD7502和SSD7580 RAID管理软件套件。下载内容 包括Web RAID管理界面(WebGUI)和CLI(命令行界面)。

#### 故障排除

如果在安装或使用SSD7202、SSD7103、SSD7505、SSD7540、SSD7101A、SSD7204、 SSD7104、SSD7120、SSD6540、SSD6540M、SSD6540M、SSD7180、SSD7184、 SSD7140、SSD7502和SSD7580 NVMe 阵列卡时遇到任何困难,请参阅本节。它包括常见报 告技术问题的解决方案和描述。

## 附录

本节介绍如何通过我们的在线支持门户提交技术故障问题。

2

# 数据RAID配置的前提条件

尽管SSD7202、SSD7103、SSD7505、SSD7540、SSD7101A、SSD7204、SSD7104、 SSD7120、SSD6540、SSD6540M、SSD6540M、SSD7180、SSD7184、SSD7140、 SSD7502和SSD7580主要用于支持仅数据的NVMe存储配置。为了配置不可引导的 NVMe RAID阵列,您需要以下内容:

 必须安装一个 NVMe SSD。您必须在SSD7202、SSD7103、SSD7505、SSD7540、 SSD7101A、SSD7204、SSD7104、SSD7120、SSD6540、SSD6540M、SSD7180、 SSD7184、SSD7502、SSD7140或SSD7580中安装至少一个NVMe SSD。

2.一个 PCIe 4.0插槽或PCIe3.0与 x8 或x16通道。

SSD7202/7103/7505/7101A/7204/7104/7120/6540/6540M/7180/7184/7140/7502/7540/7580必须安装到 具有x8或x16通道的PCIe 4.0或PCIe3.0插槽中。

#### 3.您的主板必须具有UEFI BIOS,带有第三方设备(如

**SSD7202/SSD7103/SSD7505/SSD7540/SSD7502/SSD7580、光盘驱动器和USB闪存驱动器)的选项ROM设置。**如果配置不正确,系统将无法加载SSD7000 RAID控制器。请查看SSD7202、SSD7103、SSD7505、SSD7540、SSD7502和SSD7580兼容性列表,以获取推荐的主板。

**4.必须禁用安全引导功能。**SSD7202/7103/7505/7502/7540/7580 UEFI功能尚未签署和认证。如果启用安全引导,主板将无法识别SSD7000控制器,您将无法继续安装。

5.确保为SSD7000系列托管的SSD卸载了任何非HighPoint驱动程序。第三方软件和制造商 提供的驱动程序可能会阻止SSD7000正常工作。

# 警告:

- 1) 卸载驱动程序时无法删除控制器和SSD可能会导致数据丢失。
- 2) 在将SSD7000系列NVMeRAID控制器和RAID阵列移动到另一个Linux系 统之前,请始终确保安装了SSD7000驱动程序。

iLinux发行版在卸载SSD7000驱动程序后,或者在没有加载驱动程序时,Linux发行版将始终加载默认的NVMe支持-此驱动程序将只识别NVMeSSD为单独的磁盘。如果SSD被单独识别,那么它们所包含的任何数据都可能会丢失——包括RAID配置数据。

# **UEFI BIOS** 设置

# 注意: 只需要设置SSD7103/7202/7502/7505/7540/7580

不同的主板将提供不同的UEFI相关BIOS设置。有关更多信息,请参阅主板的用户手册。本节提供了使用超微型X11DAi-N主板的示例。

- 1. 启动系统,并访问主板BIOS菜单。
- 2. 在"Advanced->PCIe/PCI/PnP Configuration->下,将 "CPUx Slot xPCI-E OPROM"更改为"EFI". "x" 表示PCIE插槽分配。在本例中, SSD7103

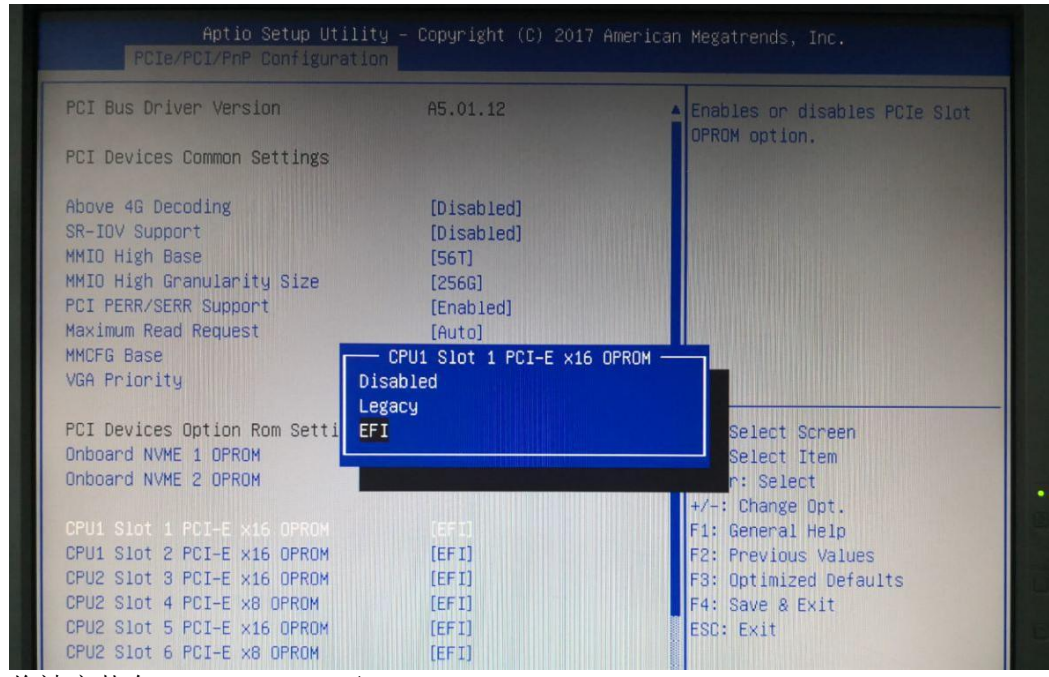

将被安装在"CPU1 Slot 1"下。

3. 禁用 "Secure Boot", 并将 "Attempt Secure Boot" 设置为 "Disabled"。

|                                                                          | decare book                         |                                                                                                    |
|--------------------------------------------------------------------------|-------------------------------------|----------------------------------------------------------------------------------------------------|
| System Mode<br>Secure Boot<br>Vendor Keys                                | Setup<br>Not Active<br>Active       | Secure Boot activated when<br>Platform Key(PK) is enrolled<br>System mode is User/Deployed<br>and CSM function is disabled |
| Attempt Secure Boot<br>Secure Boot Mode<br>CSM Support<br>Key Management | [Disabled]<br>[Custom]<br>[Enabled] |                                                                                                    |

# 驱动程序安装

# 安装开源驱动程序

- 1. 打开系统电源并启动Linux发行版。
- 打开具有root权限的系统终端,并使用以下命令验证是否检测到SSD7202, SSD7103, SSD7505, SSD7540, SSD7101A, SSD7204, SSD7104, SSD7120, SSD6540、SSD6540M、SSD7180、SSD7184、SSD7140、SSD7502或SSD7580:

### lspci

示例屏幕截图 (SSD7101A/7104/7120/6540/6540M):

| [root@localhost test]# lspci                                                                                                    |
|----------------------------------------------------------------------------------------------------|
| 00:00.0 Host bridge: Intel Corporation 8th Gen Core Processor Host Bridge/DRAM Registers (rev 0a)                                                                                                    |
| 00:01.0 PCI bridge: Intel Corporation Xeon E3-1200 v5/E3-1500 v5/6th Gen Core Processor PCIe Controller (x16) (rev 0a)                                                                                                    |
| 00:02.0 VGA compatible controller: Intel Corporation UHD Graphics 630 (Desktop 9 Series)                                                                                                    |
| 00:12.0 Signal processing controller: Intel Corporation Cannon Lake PCH Thermal Controller (rev 10)                                                                                                    |
| 00:14.0 USB controller: Intel Corporation Cannon Lake PCH USB 3.1 xHCI Host Controller (rev 10)                                                                                                    |
| 00:14.2 RAM memory: Intel Corporation Cannon Lake PCH Shared SRAM (rev 10)                                                                                                    |
| 00:14.3 Network controller: Intel Corporation Wireless-AC 9560 [Jefferson Peak] (rev 10)                                                                                                    |
| 00:16.0 Communication controller: Intel Corporation Cannon Lake PCH HECI Controller (rev 10)                                                                                                    |
| 00:17.0 SATA controller: Intel Corporation Cannon Lake PCH SATA AHCI Controller (rev 10)                                                                                                    |
| 00:1b.0 PCI bridge: Intel Corporation Cannon Lake PCH PCI Express Root Port #17 (rev f0)                                                                                                    |
| 00:lc.0 PCI bridge: Intel Corporation Cannon Lake PCH PCI Express Root Port #1 (rev f0)                                                                                                    |
| 00:1c.4 PCI bridge: Intel Corporation Cannon Lake PCH PCI Express Root Port #5 (rev f0)                                                                                                    |
| 00:1c.6 PCI bridge: Intel Corporation Cannon Lake PCH PCI Express Root Port #7 (rev f0)                                                                                                    |
| 00:1d.0 PCI bridge: Intel Corporation Cannon Lake PCH PCI Express Root Port #9 (rev f0)                                                                                                    |
| 00:1f.0 ISA bridge: Intel Corporation Z390 Chipset LPC/eSPI Controller (rev 10)                                                                                                    |
| 00:1f.3 Audio device: Intel Corporation Cannon Lake PCH cAVS (rev 10)                                                                                                    |
| 00:1f.4 SMBus: Intel Corporation Cannon Lake PCH SMBus Controller (rev 10)                                                                                                    |
| 00:1f.5 Serial bus controller [0c80]: Intel Corporation Cannon Lake PCH SPI Controller (rev 10)                                                                                                    |
| 00:1f.6 Ethernet controller: Intel Corporation Ethernet Connection (7) I219-V (rev 10)                                                                                                    |
| 01:00.0 PCI bridge: PLX Technology, Inc. PEX 8747 48-Lane, 5-Port PCI Express Gen 3 (8.0 GT/s) Switch (rev ca)                                                                                                    |
| 02:08.0 PCI bridge: PLX Technology, Inc. PEX 8747 48-Lane, 5-Port PCI Express Gen 3 (8.0 GT/s) Switch (rev ca)                                                                                                    |
| 02:09.0 PCI bridge: PLX Technology, Inc. PEX 8747 48-Lane, 5-Port PCI Express Gen 3 (8.0 GT/s) Switch (rev ca)                                                                                                    |
|                                                                                                    |
| 02:10.0 PCI bridge: PLX Technology, Inc. PEX 8747 48-Lane, 5-Port PCI Express Gen 3 (8.0 GT/s) Switch (rev ca)                                                                                                    |
| 02:10.0 PCI bridge: PLX Technology, Inc. PEX 8747 48-Lane, 5-Port PCI Express Gen 3 (8.0 GT/s) Switch (rev ca)<br>02:11.0 PCI bridge: PLX Technology, Inc. PEX 8747 48-Lane, 5-Port PCI Express Gen 3 (8.0 GT/s) Switch (rev ca)                                                                                                    |
| 02:10.0 PCI bridge: PLX Technology, Inc. PEX 8747 48-Lane, 5-Port PCI Express Gen 3 (8.0 GT/s) Switch (rev ca)<br>02:11.0 PCI bridge: PLX Technology, Inc. PEX 8747 48-Lane, 5-Port PCI Express Gen 3 (8.0 GT/s) Switch (rev ca)<br>03:00.0 Non-Volatile memory controller: Samsung Electronics Co Ltd NVMe S5D Controller SM981/PM981                                                                                                    |
| 02:18-0 PCL bridge: PLX Technology, Inc. PEX 8747 48-Lane, 5-Port PCI Express Gen 3 (8.0 GT/s) Switch (rev ca)<br>02:110- PCL bridge: PLX Technology, Inc. PEX 8747 48-Lane, 5-Port PCI Express Gen 3 (8.0 GT/s) Switch (rev ca)<br>03:00.0 Non-Volatile memory controller: Samsung Electronics Co Ltd NVMe SSD Controller SM981/PM981<br>04:00.0 Non-Volatile memory controller: Samsung Electronics Co Ltd NVMe SSD Controller SM981/PM981                                                                                                    |
| 02:10.0 PCL bridge: PLX Technology, Inc. PEX 8747 48-Lane, 5-Port PCL Express Gen 3 (8.0 GT/s) Switch (rev ca)<br>02:11.0 PCL bridge: PLX Technology, Inc. PEX 8747 48-Lane, 5-Port PCL Express Gen 3 (8.0 GT/s) Switch (rev ca)<br>03:00.0 Non-Volatile memory controller: Samsung Electronics Co Ltd NVMe SSD Controller SM981/PM981<br>04:00.0 Non-Volatile memory controller: Samsung Electronics Co Ltd NVMe SSD Controller SM981/PM981<br>05:00.8 Non-Volatile memory controller: Samsung Electronics Co Ltd NVMe SSD Controller SM981/PM981                                                                                                    |
| 02:18-0 PCL bridge: PLX Technology, Inc. PEX 8747 48-Lane, 5-Port PCI Express Gen 3 (8.0 67/s) Switch (rev ca)<br>02:110-0 PCL bridge: PLX Technology, Inc. PEX 8747 48-Lane, 5-Port PCI Express Gen 3 (8.0 67/s) Switch (rev ca)<br>03:00.0 Non-Volatile memory controller: Samsung Electronics Co Ltd NVMe SSD Controller SM981/PM981<br>04:00.0 Non-Volatile memory controller: Samsung Electronics Co Ltd NVMe SSD Controller SM981/PM981<br>05:00.0 Non-Volatile memory controller: Samsung Electronics Co Ltd NVMe SSD Controller SM981/PM981<br>05:00.0 Non-Volatile memory controller: Samsung Electronics Co Ltd NVMe SSD Controller SM981/PM981                                                                                                    |
| 02:10.0 PCL bridge: PLX Technology, Inc. PEX 8747 48-Lane, 5-Port PCL Express Gen 3 (8.0 GT/s) Switch (rev ca)<br>02:11.0 PCL bridge: PLX Technology, Inc. PEX 8747 48-Lane, 5-Port PCL Express Gen 3 (8.0 GT/s) Switch (rev ca)<br>03:00.0 Non-Volatile memory controller: Samsung Electronics Co Ltd NVMe SSD Controller SM981/PM981<br>04:00.4 Non-Volatile memory controller: Samsung Electronics Co Ltd NVMe SSD Controller SM981/PM981<br>05:00.0 Non-Volatile memory controller: Samsung Electronics Co Ltd NVMe SSD Controller SM981/PM981<br>06:00.0 Non-Volatile memory controller: Samsung Electronics Co Ltd NVMe SSD Controller SM981/PM981<br>06:00.0 Non-Volatile memory controller: Samsung Electronics Co Ltd NVMe SSD Controller SM981/PM981<br>06:00.0 Non-Volatile memory controller: Samsung Electronics Co Ltd NVMe SSD Controller SM981/PM981<br>73:00.0 Ethermet controller: Aquantia Corp. ACIG7 NBase-17JEE B02.325 Ethermet Controller (Adtion) (rev 02)                                                                                                    |
| 02:18.0 PCL bridge: PLX Technology, Inc. PEX 8747 48-Lane, 5-Port PCI Express Gen 3 (8.0 GT/s) Switch (rev ca)<br>02:11.0 PCL bridge: PLX Technology, Inc. PEX 8747 48-Lane, 5-Port PCI Express Gen 3 (8.0 GT/s) Switch (rev ca)<br>03:00.0 Non-Volatile memory controller: Samsung Electronics Co Ltd NVMe SSD Controller SM981/PM981<br>04:00.0 Non-Volatile memory controller: Samsung Electronics Co Ltd NVMe SSD Controller SM981/PM981<br>05:00.0 Non-Volatile memory controller: Samsung Electronics Co Ltd NVMe SSD Controller SM981/PM981<br>05:00.0 Non-Volatile memory controller: Samsung Electronics Co Ltd NVMe SSD Controller SM981/PM981<br>73:00.0 Ethernet controller: Aquantia Corp. AQCI07 NBase-17/IEEE 802.3bz Ethernet Controller [AQUIO] (rev 02)<br>74:00.0 Ethernet controller: Aquantia Corp. AQCI07 NBase-17/IEEE 802.3bz Ethernet Controller [AQUIO] (rev 02)                                                                                                    |
| 02:18.0 PCL bridge: PLX Technology, Inc. PEX 8747 48-Lane, 5-Port PCI Express Gen 3 (8.0 GT/s) Switch (rev ca)<br>02:11.0 PCL bridge: PLX Technology, Inc. PEX 8747 48-Lane, 5-Port PCI Express Gen 3 (8.0 GT/s) Switch (rev ca)<br>03:08.0 Non-Volatile memory controller: Samsung Electronics Co Ltd NVMe SSD Controller SM981/PM981<br>04:08.0 Non-Volatile memory controller: Samsung Electronics Co Ltd NVMe SSD Controller SM981/PM981<br>06:08.0 Non-Volatile memory controller: Samsung Electronics Co Ltd NVMe SSD Controller SM981/PM981<br>06:08.0 Non-Volatile memory controller: Samsung Electronics Co Ltd NVMe SSD Controller SM981/PM981<br>37:08.0 Ethernet controller: Aguantia Corp. AQCIO7 NBase-1/IEEE 802.3bz Ethernet Controller (AQLION] (rev 02)<br>74:08.0 PCL bridge: ASMedia Technology Inc. ASM1184e PCIE Switch Port<br>75:01.0 PCL bridge: ISMedia Technology Inc. ASM1184e PCIE Switch Port                                                                                                    |
| 02:18.0 PCL bridge: PLX Technology, Inc. PEX 8747 48-Lane, 5-Port PCI Express Gen 3 (8.0 GT/s) Switch (rev ca)<br>02:11.0 PCL bridge: PLX Technology, Inc. PEX 8747 48-Lane, 5-Port PCI Express Gen 3 (8.0 GT/s) Switch (rev ca)<br>03:00.0 Non-Volatile memory controller: Samsung Electronics Co Ltd NVMe SSD Controller SM93/PM981<br>04:00.0 Non-Volatile memory controller: Samsung Electronics Co Ltd NVMe SSD Controller SM93/PM981<br>05:00.0 Non-Volatile memory controller: Samsung Electronics Co Ltd NVMe SSD Controller SM93/PM981<br>05:00.0 Non-Volatile memory controller: Samsung Electronics Co Ltd NVMe SSD Controller SM93/PM981<br>05:00.0 Non-Volatile memory controller: Samsung Electronics Co Ltd NVMe SSD Controller SM93/PM981<br>07:00.0 Ethernet controller: Aquantia Corp. AQCI07 NBase-17/IEEE 802.3bz Ethernet Controller [AQLion] (rev 02)<br>74:00.0 PCL bridge: ASMedia Technology Inc. ASM1184e PCIE Switch Port<br>75:03.0 PCL bridge: ASMedia Technology Inc. ASM1184e PCIE Switch Port                                                                                                    |
| 02:18.0 PCL bridge: PLX Technology, Inc. PEX 8747 48-Lane, 5-Port PCL Express Gen 3 (8.0 GT/s) Switch (rev ca)<br>02:18.0 PCL bridge: PLX Technology, Inc. PEX 8747 48-Lane, 5-Port PCL Express Gen 3 (8.0 GT/s) Switch (rev ca)<br>03:08.0 Non-Volatile memory controller: Samsung Electronics Co Ltd NVMe SSD Controller SM93/PM981<br>04:08.0 Non-Volatile memory controller: Samsung Electronics Co Ltd NVMe SSD Controller SM93/PM981<br>04:08.0 Non-Volatile memory controller: Samsung Electronics Co Ltd NVMe SSD Controller SM93/PM981<br>04:08.0 Non-Volatile memory controller: Samsung Electronics Co Ltd NVMe SSD Controller SM93/PM981<br>73:08.0 Ethermet controller: Aganatia Corp, ACIG7 Nease-17/EEE 820.2ab; Ethermet Controller [AQUION] (rev 02)<br>74:08.0 PCL bridge: ASMedia Technology Inc. ASM1184e PCLE Switch Port<br>75:01.0 PCL bridge: ASMedia Technology Inc. ASM1184e PCLE Switch Port<br>75:03.0 PCL bridge: ASMedia Technology Inc. ASM1184e PCLE Switch Port<br>75:03.0 PCL bridge: ASMedia Technology Inc. ASM1184e PCLE Switch Port<br>75:03.0 PCL bridge: ASMedia Technology Inc. ASM1184e PCLE Switch Port |

SSD7204:

| 16:1e.6 System peripheral: Intel Corporation Sky Lake-E PCU Registers (rev 04)                                    |
|----------------------------------------------------------------------------------------------------|
| 17:00.0 PCI bridge: PLX Technology, Inc. PEX 8747 48-Lane, 5-Port PCI Express Gen 3 (8.0 GT/s) Switch (rev ca)    |
| 18:08.0 PCI bridge: PLX Technology, Inc. PEX 8747 48-Lane, 5-Port PCI Express Gen 3 (8.0 GT/s) Switch (rev ca)    |
| 18:10.0 PCI bridge: PLX Technology, Inc. PEX 8747 48-Lane, 5-Port PCI Express Gen 3 (8.0 GT/s) Switch (rev ca)    |
| la:00.0 PCI bridge: PLX Technology, Inc. PEX 8747 48-Lane, 5-Port PCI Express Gen 3 (8.0 GT/s) Switch (rev ca)    |
| 1b:08.0 PCI bridge: PLX Technology, Inc. PEX 8747 48-Lane, 5-Port PCI Express Gen 3 (8.0 GT/s) Switch (rev ca)    |
| 1b:09.0 PCI bridge: PLX Technology, Inc. PEX 8747 48-Lane, 5-Port PCI Express Gen 3 (8.0 GT/s) Switch (rev ca)    |
| th:10.0 PCT bridge: PLX Technology, Toc. PEX 8747 48-Lane, 5-Port PCT Express Gen 3 (8.0 GT/s) Switch (rev.ca)    |
| th 11 & PCT bridge: PLX Technology The PEX 8747 48-Lane 5-Port PCT Express Gen 3 (8 & GT/s) Switch (rev ca)       |
| 1:00 0 Non-Volatile memory controller: Samsung Electronics Co. Ltd NVMe SSD Controller SN961/PM961                |
| 14.00 A Non-Volatile memory controller. Samsung Electronics Co Ltd NVMa SSD Controller SM051/HM061                |
| 12:00 - Non-Volatile memory controller. Samsung Electronics to Ltd NVMe SSD Controller SM05//H0061                |
| 14.00.0 Non-Volatile memory controller, Samsung Electronics to Ltd NVMa SSD Controller SMG6//PMG61                |
| 1:00.0 NON-Votalite memory controller: Samsung Electronics to Eld Wive S3D controller Sm901/PM901                 |
| 64.06. Cut bridge: Intel Corporation Sky Lake-E Pol Express Root Pol A (rev 64)                                   |
| 64.05.0 System peripheral: Intel Corporation Sky Lake-C VI-0 (rev 04)                                             |
| 64.65.2 System peripherat: inter corporation sky Lake-E KAS configuration Registers (rev 64)                      |
| 64:05.4 PIC: Intel Corporation Sky Lake-E TOXAPIC Contiguration Registers (rev 04)                                |
| 64:08:0 System peripheral: Intel Corporation Sky Lake-E Integrated Memory Controller (rev 04)                     |
| 64:09.0 System peripheral: Intel Corporation Sky Lake-E Integrated Memory Controller (rev 04)                     |
| 64:0a.0 System peripheral: Intel Corporation Sky Lake-E Integrated Memory Controller (rev 04)                     |
| 64:0a.1 System peripheral: Intel Corporation Sky Lake-E Integrated Memory Controller (rev 04)                     |
| 64:0a.2 System peripheral: Intel Corporation Sky Lake-E Integrated Memory Controller (rev 04)                     |
| 64:0a.3 System peripheral: Intel Corporation Sky Lake-E Integrated Memory Controller (rev 04)                     |
| 64:0a.4 System peripheral: Intel Corporation Sky Lake-E Integrated Memory Controller (rev 04)                     |
| 64:0a.5 System peripheral: Intel Corporation Sky Lake-E LM Channel 1 (rev 04)                                     |
| 64:0a.6 System peripheral: Intel Corporation Sky Lake-E LMS Channel 1 (rev 04)                                    |
| 64:0a.7 System peripheral: Intel Corporation Sky Lake-E LMDP Channel 1 (rev 04)                                   |
| 64:0b.0 System peripheral: Intel Corporation Sky Lake-E DECS Channel 2 (rev 04)                                   |
| 64:0b.1 System peripheral: Intel Corporation Sky Lake-E LM Channel 2 (rev 04)                                     |
| 64:0b.2 System peripheral: Intel Corporation Sky Lake-E LMS Channel 2 (rev 04)                                    |
| 64:0b.3 System peripheral: Intel Corporation Sky Lake-E LMDP Channel 2 (rev 04)                                   |
| 64:0c.0 System peripheral: Intel Corporation Sky Lake-E Integrated Memory Controller (rev 04)                     |
| 64:0c.1 System peripheral: Intel Corporation Sky Lake-E Integrated Memory Controller (rev 04)                     |
| 64:0c.2 System peripheral: Intel Corporation Sky Lake-E Integrated Memory Controller (rev 04)                     |
| 64:0c.3 System peripheral: Intel Corporation Sky Lake-E Integrated Memory Controller (rev 04)                     |
| 64:8c 4 System peripheral: Intel Corporation Sky Lake-E Integrated Memory Controller (rev 84)                     |
| 64:0c.5 System peripheral: Intel Corporation Sky Jake-F LM Channel 1 (rev 04)                                     |
| 64.9c 6 System peripheral: Intel Corporation Sky Lake F LMS (bannel 1 (rev 64)                                    |
| 64-9c 7 System peripheral - Intel Corporation Sky Lake-F LMD (hannel 1 (rev 84)                                   |
| 64,94 9 Surtem peripheral. Intel corporation Sky Lake E DECC (bannel 2 (rev 94)                                   |
| 64.64 Sustain peripheral, Intel Componention Sky Lake E McChangel 2 (160 04)                                      |
| 04.00.1 System peripherat. Inter orporation Sky Lake 5 Lth Chamber 2 (197 64)                                     |
| 04.00.2 System peripherat, inter componation say care's the Challel 2 (rev 04)                                    |
| 04.00.3 System peripherat: Inter componation say care's chur (Hammel 2 (FeV 04)                                   |
| 65.00 DCT bildge: PLA Technology, Inc. FEA 0/47 40 Lane, 5-Port PCI EXPress Gen 3 (8.0 G/S) Switch (FeV Ca)       |
| oc too. o PCI billuge: PLA rechnology, Inc. PEA 0747 40-Lane, 5-POTE PCI Express Gen 3 (8.0 GT/s) Switch (FeV Ca) |
| DO:10.0 PCI Dridge: PLX Technology, Inc. PEX 8/4/ 48-Lane, 5-Port PCI Express Gen 3 (8,0 GT/s) Switch (rev ca)    |

B0:18.0 PCL Dridde'r PLX RECHNEIdaw, INC, PEX 8747-48-LaNE, S-POT PCL EKDRESS 60H 3 IS 68:00.0 VCA compatible controller: NVIDIA Corporation GK2088 [GeFcre G 7 J0] (rev al) 68:00.1 Audio device: NVIDIA Corporation GK208 HOML/DP Audio Controller (rev al) b2:85.0 System peripheral: Intel Corporation Sky Lake-E VT-0 (rev 04)

### SSD7184/7180:

| 19:00.2 | System peripheral: PLX Technology, Inc. Device 87d0 (rev ca)     |               |
|---------|------------------------------------------------------------------|---------------|
| 19:00.3 | System peripheral: PLX Technology, Inc. Device 87d0 (rev ca)     |               |
| 19:00.4 | System peripheral: PLX Technology, Inc. Device 87d0 (rev ca)     |               |
| 1a:08.0 | PCI bridge: PLX Technology, Inc. Device 8749 (rev ca)            |               |
| 1a:09.0 | PCI bridge: PLX Technology, Inc. Device 8749 (rev ca)            |               |
| 1a:0a.0 | PCI bridge: PLX Technology, Inc. Device 8749 (rev ca)            |               |
| 1a:0b.0 | PCI bridge: PLX Technology, Inc. Device 8749 (rev ca)            |               |
| 1a:10.0 | PCI bridge: PLX Technology, Inc. Device 8749 (rev ca)            |               |
| 1a:11.0 | PCI bridge: PLX Technology, Inc. Device 8749 (rev ca)            |               |
| 1a:12.0 | PCI bridge: PLX Technology, Inc. Device 8749 (rev ca)            |               |
| 1a:13.0 | PCI bridge: PLX Technology, Inc. Device 8749 (rev ca)            |               |
| 1b:00.0 | Non-Volatile memory controller: Western Digital Device 2400      |               |
| 1c:00.0 | Non-Volatile memory controller: Western Digital Device 2400      |               |
| 1d:00.0 | Non-Volatile memory controller: Western Digital Device 2400      |               |
| 1e:00.0 | Non-Volatile memory controller: Western Digital Device 2400      |               |
| 1f:00.0 | Non-Volatile memory controller: Western Digital Device 2400      |               |
| 20:00.0 | Non-Volatile memory controller: Western Digital Device 2400      |               |
| 21:00.0 | Non-Volatile memory controller: Western Digital Device 2400      |               |
| 22:00.0 | Non-Volatile memory controller: Western Digital Device 2400      |               |
| 64:00.0 | PCI bridge: Intel Corporation Sky Lake-E PCI Express Root Port   | A (rev 04)    |
| 64:05.0 | System peripheral: Intel Corporation Sky Lake-E VT-d (rev 04)    |               |
| 64:05.2 | System peripheral: Intel Corporation Sky Lake-E RAS Configurati  | on Registers  |
| SALOF A | DICL Tatal Corporation Churchele F TOWARTS Configuration Desigts | the lease and |

SSD7140:

| 00:1f.6 Ethernet controller: Intel Corporation Ethernet Connection (7) I219-V (rev 10)<br>01:00.0 PCI bridge: PLX Technology, Inc. Device 8740 (rev ca)<br>01:00.1 System peripheral: PLX Technology, Inc. Device 87d0 (rev ca)<br>01:00.2 System peripheral: PLX Technology, Inc. Device 87d0 (rev ca)<br>01:00.3 System peripheral: PLX Technology, Inc. Device 87d0 (rev ca)<br>01:00.4 System peripheral: PLX Technology, Inc. Device 87d0 (rev ca) |
|----------------------------------------------------------------------------------------------------|
| 02:08.0 PCI bridge: PLX Technology, Inc. Device 8/49 (rev ca)                                                                                                    |
| 02:09.0 PCI bridge: PLX Technology, Inc. Device 8749 (rev ca)                                                                                                    |
| 02:0a.0 PCI bridge: PLX Technology, Inc. Device 8749 (rev ca)                                                                                                    |
| 02:0b.0 PCI bridge: PLX Technology, Inc. Device 8749 (rev ca)                                                                                                    |
| 02:10.0 PCI bridge: PLX Technology, Inc. Device 8749 (rev ca)                                                                                                    |
| 02:11.0 PCI bridge: PLX Technology, Inc. Device 8749 (rev ca)                                                                                                    |
| 02:12.0 PCI bridge: PLX Technology, Inc. Device 8749 (rev ca)                                                                                                    |
| 02:13.0 PCI bridge: PLX Technology, Inc. Device 8749 (rev ca)                                                                                                    |
| 03:00.0 Non-Volatile memory controller: Samsung Electronics Co Ltd NVMe SSD Controller SM981/PM981                                                                                                    |
| 04:00.0 Non-Volatile memory controller: Sandisk Corp WD Black 2018/PC SN520 NVMe SSD (rev 01)                                                                                                    |
| 05:00.0 Non-Volatile memory controller: Sandisk Corp WD Black 2018/PC SN520 NVMe SSD (rev 01)                                                                                                    |
| 06:00.0 Non-Volatile memory controller: Silicon Motion, Inc. Device 2262 (rev 03)                                                                                                    |
| 07:00.0 Non-Volatile memory controller: Samsung Electronics Co Ltd NVMe SSD Controller SM981/PM981                                                                                                    |
| 08:00.0 Non-Volatile memory controller: Sandisk Corp WD Black 2018/PC SN520 NVMe SSD (rev 01)                                                                                                    |
| 09:00.0 Non-Volatile memory controller: Toshiba America Info Systems Device 011a                                                                                                    |
| 0a:00.0 Non-Volatile memory controller: Sandisk Corp WD Black 2018/PC SN720 NVMe SSD                                                                                                    |
| 77:00.0 Ethernet controller: Aquantia Corp. AQC107 NBase-T/IEEE 802.3bz Ethernet Controller [AQtion] (rev 02)                                                                                                    |
| 78:00.0 PCI bridge: ASMedia Technology Inc. ASM1184e PCIe Switch Port                                                                                                    |
| 79:01.0 PCI bridge: ASMedia Technology Inc. ASM1184e PCIe Switch Port                                                                                                    |
| 79:03.0 PCI bridge: ASMedia Technology Inc. ASM1184e PCIe Switch Port                                                                                                    |
| 79:05.0 PCI bridge: ASMedia Technology Inc. ASM1184e PCIe Switch Port                                                                                                    |
| 79:07.0 PCI bridge: ASMedia Technology Inc. ASM1184e PCIe Switch Port                                                                                                    |
| root@debian:~#                                                                                                    |

### SSD7103:

| File Edit View Search Terminal Help                                                                                        |
|----------------------------------------------------------------------------------------------------|
| 02:01.0 PCI bridge: Advanced Micro Devices, Inc. [AMD] 300 Series Chipset PCIE Port (rev 02)                               |
| 02:02.0 PCI bridge: Advanced Micro Devices, Inc. [AMD] 300 Series Chipset PCIe Port (rev 02)                               |
| 02:03.0 PCI bridge: Advanced Micro Devices, Inc. [AMD] 300 Series Chipset PCIe Port (rev 02)                               |
| 02:04.0 PCI bridge: Advanced Micro Devices, Inc. [AMD] 300 Series Chipset PCIe Port (rev 02)                               |
| 02:09.0 PCI bridge: Advanced Micro Devices, Inc. [AMD] 300 Series Chipset PCIe Port (rev 02)                               |
| 03:00.0 Network controller: Qualcomm Atheros QCA6174 802.11ac Wireless Network Adapter (rev 32)                            |
| 04:00.0 Network controller: Wilocity Ltd. Wil6200 802.11ad Wireless Network Adapter (rev 02)                               |
| 05:00.0 Ethernet controller: Intel Corporation I211 Gigabit Network Connection (rev 03)                                    |
| 08:00.0 USB controller: ASMedia Technology Inc. ASM2142 USB 3.1 Host Controller                                            |
| 09:00.0 PCI bridge: PLX Technology, Inc. PEX 8747 48-Lane, 5-Port PCI Express Gen 3 (8.0 GT/s) Switch (rev ca)             |
| 0a:08.0 PCI bridge: PLX Technology, Inc. PEX 8747 48-Lane, 5-Port PCI Express Gen 3 (8.0 GT/s) Switch (rev ca)             |
| 0a:09.0 PCI bridge: PLX Technology, Inc. PEX 8747 48-Lane, 5-Port PCI Express Gen 3 (8.0 GT/s) Switch (rev ca)             |
| 0a:10.0 PCI bridge: PLX Technology, Inc. PEX 8747 48-Lane, 5-Port PCI Express Gen 3 (8.0 GT/s) Switch (rev ca)             |
| 0a:11.0 PCI bridge: PLX Technology, Inc. PEX 8747 48-Lane, 5-Port PCI Express Gen 3 (8.0 GT/s) Switch (rev ca)             |
| 0b:00.0 Non-Volatile memory controller: Samsung Electronics Co Ltd NVMe SSD Controller SM961/PM961                         |
| 0c:00.0 Non-Volatile memory controller: Samsung Electronics Co Ltd NVMe SSD Controller SM961/PM961                         |
| 0d:00.0 Non-Volatile memory controller: Samsung Electronics Co Ltd NVMe SSD Controller SM961/PM961                         |
| 0e:00.0 PCI bridge: PLX Technology, Inc. PEX 8747 48-Lane, 5-Port PCI Express Gen 3 (8.0 GT/s) Switch (rev ca)             |
| 0f:08.0 PCI bridge: PLX Technology, Inc. PEX 8747 48-Lane, 5-Port PCI Express Gen 3 (8.0 GT/s) Switch (rev ca)             |
| 0f:09.0 PCI bridge: PLX Technology, Inc. PEX 8747 48-Lane, 5-Port PCI Express Gen 3 (8.0 GT/s) Switch (rev ca)             |
| 0f:10.0 PCI bridge: PLX Technology, Inc. PEX 8747 48-Lane, 5-Port PCI Express Gen 3 (8.0 GT/s) Switch (rev ca)             |
| 0f:11.0 PCI bridge: PLX Technology, Inc. PEX 8747 48-Lane, 5-Port PCI Express Gen 3 (8.0 GT/s) Switch (rev ca)             |
| 10:00.0 Non-Volatile memory controller: Samsung Electronics Co Ltd NVMe SSD Controller SM961/PM961                         |
| 11:00.0 RAID bus controller: HighPoint Technologies, Inc. Device 7103 (rev 01)                                             |
| 14:00.0 Non-Essential Instrumentation [1300]: Advanced Micro Devices, Inc. [AMD] Zeppelin/Raven/Raven2 PCIe Dummy Function |
| 14:00.2 Encryption controller: Advanced Micro Devices, Inc. [AMD] Family 17h (Models 00h-0fh) Platform Security Processor  |
| 14:00.3 USB controller: Advanced Micro Devices, Inc. [AMD] Family 17h (Models 00h-0fh) USB 3.0 Host Controller             |
| 15:00.0 Non-Essential Instrumentation [1300]: Advanced Micro Devices, Inc. [AMD] Zeppelin/Renoir PCIe Dummy Function       |
| 15:00.2 SATA controller: Advanced Micro Devices, Inc. [AMD] FCH SATA Controller [AHCI mode] (rev 51)                       |
| 15:00.3 Audio device: Advanced Micro Devices, Inc. [AMD] Family 17h (Models 00h-0fh) HD Audio Controller                   |
| 40:00.0 Host bridge: Advanced Micro Devices, Inc. [AMD] Family 17h (Models 00h-0fh) Root Complex                           |
| 40:00.2 IOMMU: Advanced Micro Devices, Inc. [AMD] Family 17h (Models 00h-0fh) I/O Memory Management Unit                   |
| 40:01.0 Host bridge: Advanced Micro Devices, Inc. [AMD] Family 17h (Models 00h-1fh) PCIe Dummy Host Bridge                 |
| 40:02.0 Host bridge: Advanced Micro Devices, Inc. [AMD] Family 17h (Models 00h-1fh) PCIe Dummy Host Bridge                 |
|                                                                                                    |

SSD7202:

| 10:10:4 System peripheral: Intel Corporation Sky Lake-E PCU Registers (rev 04)<br>16:10:5 System peripheral: Intel Corporation Sky Lake-E PCU Registers (rev 04)                                                                                                    |
|----------------------------------------------------------------------------------------------------|
| 16:1e 6 System peripheral: Intel Comparation Sky Lake F PCH Registers (rev R4)<br>17:00.0 PCL bridge: PLX Technology, Inc. PEX 8747 48-Lane, 5-Port PCL Express Gen 3 (8.0 GT/s) Switch (rev ca)                                                                                                    |
| 18:08.0 PLL Dridge: PLX Technology, Inc. PEX 8/4/ 48-Lane, 5-Port PLL EXpress Gen 3 (8.0 GT/S) Switch (rev Ca)<br>18:10.0 PCI bridge: PLX Technology, Inc. PEX 8/47 48-Lane, 5-Port PCI Express Gen 3 (8.0 GT/S) Switch (rev Ca)                                                                                                    |
| 1b:00.0 CI bridge: PLX Technology, Inc. PEX 8747 48-Lane, 5-Port PCI Express Gen 3 (8.0 GT/s) Switch (rev ca)<br>1b:00.0 PCI bridge: PLX Technology, Inc. PEX 8747 48-Lane, 5-Port PCI Express Gen 3 (8.0 GT/s) Switch (rev ca)                                                                                                    |
| 1b:10.0 PCI bridge: PLX Technology, Inc. PEX 8747 48-Lane, 5-Port PCI Express Gen 3 (8.0 GT/s) Switch (rev ca)<br>1b:11.0 PCI bridge: PLX Technology, Inc. PEX 8747 48-Lane, 5-Port PCI Express Gen 3 (8.0 GT/s) Switch (rev ca)                                                                                                    |
| 1d:00.0 Non-Volatile memory controller: Samsung Electronics Co Ltd NVMe SSD Controller SM961/PM961<br>1e:00.0 RAID bus controller: HighPoint Technologies. Inc. Device 7202 (rev 01)                                                                                                    |
| 1f:00.0 Non-Volatile memory controller: Samsung Electronics Co Ltd NVMe SSD Controller SM961/PM961<br>64:00.0 PCI bridge: Intel Corporation Sky Lake-E PCI Express Root Port A (rev 04)                                                                                                    |
| 64:05.0 System peripheral: Intel Corporation Sky Lake-E VT-d (rev 04)<br>64:05.2 System peripheral: Intel Corporation Sky Lake-E RAS Configuration Registers (rev 04)                                                                                                    |
| 64:05.4 PIC: Intel Corporation Sky Lake-E IOxAPIC Configuration Registers (rev 04)<br>64:08.0 System peripheral: Intel Corporation Sky Lake-E Integrated Memory Controller (rev 04)                                                                                                    |
| 64:09.0 System peripheral: Intel Corporation Sky Lake-E Integrated Memory Controller (rev 04)<br>64:0a.0 System peripheral: Intel Corporation Sky Lake-E Integrated Memory Controller (rev 04)                                                                                                    |
| 64:0a.1 System peripheral: Intel Corporation Sky Lake-E Integrated Memory Controller (rev 04)<br>64:0a.2 System peripheral: Intel Corporation Sky Lake-E Integrated Memory Controller (rev 04)                                                                                                    |
| 64:0a.3 System peripheral: Intel Corporation Sky Lake-E Integrated Memory Controller (rev 04)<br>64:0a.4 System peripheral: Intel Corporation Sky Lake-E Integrated Memory Controller (rev 04)                                                                                                    |
| 64:0a.5 System peripheral: Intel Corporation Sky Lake-E LM Channel 1 (rev 04)<br>64:0a.6 System peripheral: Intel Corporation Sky Lake-E LMS Channel 1 (rev 04)                                                                                                    |
| 64:00.0 System peripheral: Intel Corporation Sky Lake-E LMDP Channel 1 (rev 04)<br>64:00.0 System peripheral: Intel Corporation Sky Lake-E DECS Channel 2 (rev 04)                                                                                                    |
| 64:00.1 System peripheral: Intel Corporation Sky Lake-E LM Channel 2 (rev 04)<br>64:00.2 System peripheral: Intel Corporation Sky Lake-E LMS Channel 2 (rev 04)                                                                                                    |
| 64:80.8 System peripheral: Intel Corporation Sky Lake-E Integrated Memory Controller (rev 04)<br>64:80.8 System peripheral: Intel Corporation Sky Lake-E Integrated Memory Controller (rev 04)                                                                                                    |
| 64:00.2 System peripheral: Intel Corporation Sky Lake-E Integrated Memory Controller (rev 04)<br>64:00.3 System peripheral: Intel Corporation Sky Lake-E Integrated Memory Controller (rev 04)                                                                                                    |
| 64:00:4 System peripheral: Intel Corporation Sky Lake-E Integrated Memory Controller (rev 04)<br>64:00:5 System peripheral: Intel Corporation Sky Lake-E Integrated Memory Controller (rev 04)                                                                                                    |
| 64:0c.6 System peripheral: Intel Corporation Sky Lake-E LMS Channel 1 (rev 04)<br>64:0c.7 System peripheral: Intel Corporation Sky Lake-E LMDP Channel 1 (rev 04)                                                                                                    |
| 64:0d.0 System peripheral: Intel Corporation Sky Lake-E DECS Channel 2 (rev 04)<br>64:0d.1 System peripheral: Intel Corporation Sky Lake-E LM Channel 2 (rev 04)                                                                                                    |
| 64:0d.2 System peripheral: Intel Corporation Sky Lake-E LMS Channel 2 (rev 04)<br>64:0d.3 System peripheral: Intel Corporation Sky Lake-E LMDP Channel 2 (rev 04)                                                                                                    |
| 65:00.0 PCI bridge: PLX Technology, Inc. PEX 8747 48-Lane, 5-Port PCI Express Gen 3 (8.0 GT/s) Switch (rev ca)<br>66:08.0 PCI bridge: PLX Technology, Inc. PEX 8747 48-Lane, 5-Port PCI Express Gen 3 (8.0 GT/s) Switch (rev ca)                                                                                                    |
| 66:10.0 PCI bridge: PLX Technology, Inc. PEX 8747 48-Lane, S-Port PCI Express Gen 3 (8.0 GT/s) Switch (rev ca)<br>68:00.0 VGA compatible controller: NVIDIA Corporation GK200B [GeForce GT 710] (rev al)                                                                                                    |
| 68:00.1 Audio device: NVIDIA Corporation GK208 HDMI/DP Audio Controller (rev al)<br>b2:05.0 System peripheral: Intel Corporation Sky Lake-E VT-d (rev 04)                                                                                                    |
| b2:05.2 System peripheral: Intel Corporation Sky Lake-E RAS Configuration Registers (rev 04)<br>b2:05.4 PIC: Intel Corporation Sky Lake-E I0xAPIC Configuration Registers (rev 04)                                                                                                    |
|                                                                                                    |
| SSD/505:                                                                                                    |
| 07:00.3 USB controller: Advanced Micro Devices, Inc. [AMD] Matisse USB 3.0 Host Controller                                                                                                    |
| 08:00.0 SATA CONTROLLER: Advanced Micro Devices, Inc. [AMD] FCH SATA CONTROLLER [AHCL Mode] (rev S1)<br>89:00.0 SATA controller: Advanced Micro Devices. Inc. [AMD] FCH SATA Controller [AHCL mode] (rev S1)                                                                                                    |
| Øa:00.0 PCI bridge: Broadcom / LSI Device c010 (rev b0)<br>Øh:00.0 PCI bridge: Broadcom / LSI Device c010 (rev b0)                                                                                                    |
| brother bredger broddenry est bertee colo (rer boy                                                                                                    |
| 0b:0c.0 PCI bridge: Broadcom / LSI Device c010 (rev b0)<br>Bb:1c.0 PCI bridge: Broadcom / LSI Device c010 (rev b0)                                                                                                    |
| bb:0c.0 PCI bridge: Broadcom / LSI Device c010 (rev b0)<br>0b:0c.0 PCI bridge: Broadcom / LSI Device c010 (rev b0)<br>0c:00.0 PCI bridge: Broadcom / LSI Device c010 (rev b0)<br>0c:00.0 PCI bridge: Broadcom / LSI Device c010 (rev b0)<br>0d:00 DEI bridge: Broadcom / LSI Device c010 (rev b0)                                                                                                    |
| bb:0c.0 PCI bridge: Broadcom / LSI Device c010 (rev b0)<br>0b:1c.0 PCI bridge: Broadcom / LSI Device c010 (rev b0)<br>0c:00.0 PCI bridge: Broadcom / LSI Device c010 (rev b0)<br>0d:10.0 PCI bridge: Broadcom / LSI Device c010 (rev b0)<br>0d:14.0 PCI bridge: Broadcom / LSI Device c010 (rev b0)<br>0d:14.0 PCI bridge: Broadcom / LSI Device c010 (rev b0)<br>0d:14.0 PCI bridge: Broadcom / LSI Device c010 (rev b0)                                                                                                    |
| bb:0c.0 PCI bridge: Broadcom / LSI Device c010 (rev b0)<br>0b:1c.0 PCI bridge: Broadcom / LSI Device c010 (rev b0)<br>0c:00.0 PCI bridge: Broadcom / LSI Device c010 (rev b0)<br>0d:10.0 PCI bridge: Broadcom / LSI Device c010 (rev b0)<br>0d:14.0 PCI bridge: Broadcom / LSI Device c010 (rev b0)<br>0d:18.0 PCI bridge: Broadcom / LSI Device c010 (rev b0)<br>0d:18.0 PCI bridge: Broadcom / LSI Device c010 (rev b0)<br>0d:18.0 PCI bridge: Broadcom / LSI Device c010 (rev b0)                                                                                                    |
| biBc.0 PCI bridge: Broadcom / LSI Device c010 (rev bb)<br>0b:1C.0 PCI bridge: Broadcom / LSI Device c010 (rev bb)<br>0c:00.0 PCI bridge: Broadcom / LSI Device c010 (rev bb)<br>0d:10.0 PCI bridge: Broadcom / LSI Device c010 (rev bb)<br>0d:14.0 PCI bridge: Broadcom / LSI Device c010 (rev bb)<br>0d:18.0 PCI bridge: Broadcom / LSI Device c010 (rev bb)<br>0d:18.0 PCI bridge: Broadcom / LSI Device c010 (rev bb)<br>0d:18.0 PCI bridge: Broadcom / LSI Device c010 (rev bb)<br>0d:18.0 PCI bridge: Broadcom / LSI Device c010 (rev bb)<br>0d:18.0 PCI bridge: Broadcom / LSI Device c010 (rev bb)<br>0d:10.0 PCI bridge: Broadcom / LSI Device c010 (rev bb)<br>0d:10.0 PCI bridge: Broadcom / LSI Device c010 (rev bb)<br>0d:00.0 Non-Volatile memory controller: Seagate Technology PLC Device 5016 (rev 01)<br>0f:00.0 Non-Volatile memory controller: Seagate Technology PLC Device 5016 (rev 01)                                                                                                    |
| bb:0c.0 PCI bridge: Broadcom / LSI Device c010 (rev bb)<br>0b:1c.0 PCI bridge: Broadcom / LSI Device c010 (rev bb)<br>0c:00.0 PCI bridge: Broadcom / LSI Device c010 (rev bb)<br>0d:18.0 PCI bridge: Broadcom / LSI Device c010 (rev bb)<br>0d:18.0 PCI bridge: Broadcom / LSI Device c010 (rev bb)<br>0d:18.0 PCI bridge: Broadcom / LSI Device c010 (rev bb)<br>0d:18.0 PCI bridge: Broadcom / LSI Device c010 (rev bb)<br>0d:18.0 PCI bridge: Broadcom / LSI Device c010 (rev bb)<br>0d:18.0 PCI bridge: Broadcom / LSI Device c010 (rev bb)<br>0d:18.0 PCI bridge: Broadcom / LSI Device c010 (rev bb)<br>0d:18.0 PCI bridge: Broadcom / LSI Device c010 (rev bb)<br>0d:0.0 Non-Volatile memory controller: Seagate Technology PLC Device 5016 (rev 01)<br>10:00.0 Non-Volatile memory controller: Seagate Technology PLC Device 5016 (rev 01)<br>10:00.0 Non-Volatile memory controller: Seagate Technology PLC Device 5016 (rev 01)<br>10:00.0 Non-Volatile memory controller: Seagate Technology PLC Device 5016 (rev 01)<br>10:00.0 Non-Volatile memory controller: Seagate Technology PLC Device 5016 (rev 01)<br>10:00.0 Non-Volatile memory controller: Seagate Technology PLC Device 5016 (rev 01)<br>10:00.0 Non-Volatile memory controller: Seagate Technology PLC Device 5016 (rev 01)<br>10:00.0 Non-Volatile memory controller: Seagate Technology PLC Device 5016 (rev 01)<br>10:00.0 Non-Volatile memory controller: Seagate Technology PLC Device 5016 (rev 01)<br>10:00.0 Non-Volatile memory controller: Seagate Technology PLC Device 5016 (rev 01)<br>10:00.0 Non-Volatile memory controller: Seagate Technology PLC Device 5016 (rev 01)<br>10:00.0 Non-Volatile memory controller: Seagate Technology PLC Device 5016 (rev 01)<br>10:00.0 Non-Volatile Memory controller: Seagate Technology PLC Device 5016 (rev 01)<br>10:00.0 Non-Volatile Memory controller: Seagate Technology PLC Device 5016 (rev 01)<br>10:00.0 Non-Volatile Memory CONTROLER: Seagate Technology PLC Device 5016 (rev 01)<br>10:00.0 Non-Volatile Memory CONTROLER: Seagate Technology PLC Device 5016 (rev 01)<br>10:00.0 Non-Volatile Memory CONTROLER: Seagate Technology PLC                                                                                              |
| bb:0c.0 PCI bridge: Broadcom / LSI Device c010 (rev b0)<br>bb:0c.0 PCI bridge: Broadcom / LSI Device c010 (rev b0)<br>d0:10.0 PCI bridge: Broadcom / LSI Device c010 (rev b0)<br>d0:10.0 PCI bridge: Broadcom / LSI Device c010 (rev b0)<br>bd:14.0 PCI bridge: Broadcom / LSI Device c010 (rev b0)<br>d0:110.0 PCI bridge: Broadcom / LSI Device c010 (rev b0)<br>d0:110.0 PCI bridge: Broadcom / LSI Device c010 (rev b0)<br>d0:10.0 PCI bridge: Broadcom / LSI Device c010 (rev b0)<br>d0:00.0 Non-Volatile memory controller: Seagate Technology PLC Device 5016 (rev 01)<br>10:00.0 Non-Volatile memory controller: Seagate Technology PLC Device 5016 (rev 01)<br>11:00.0 Non-Volatile memory controller: Seagate Technology PLC Device 5016 (rev 01)<br>11:00.0 PCI bridge: Broadcom / LSI Device c010 (rev b0)<br>11:00.0 PCI bridge: Broadcom / LSI Device c010 (rev b0)<br>12:00.0 PCI bridge: Broadcom / LSI Device c010 (rev b0)<br>12:00.0 PCI bridge: Br                                                                               |
| bb:0C.0 PCI bridge: Broadcom / LSI Device c010 (rev b0)<br>bb:0C.0 PCI bridge: Broadcom / LSI Device c010 (rev b0)<br>bb:0C.00.0 PCI bridge: Broadcom / LSI Device c010 (rev b0)<br>dd:10.0 PCI bridge: Broadcom / LSI Device c010 (rev b0)<br>bd:10.0 PCI bridge: Broadcom / LSI Device c010 (rev b0)<br>bd:10.0 PCI bridge: Broadcom / LSI Device c010 (rev b0)<br>bd:10.0 PCI bridge: Broadcom / LSI Device c010 (rev b0)<br>bd:10.0 PCI bridge: Broadcom / LSI Device c010 (rev b0)<br>bd:00.0 Non-Volatile memory controller: Seagate Technology PLC Device 5016 (rev 01)<br>06:00.0 Non-Volatile memory controller: Seagate Technology PLC Device 5016 (rev 01)<br>10:00.0 Non-Volatile memory controller: Seagate Technology PLC Device 5016 (rev 01)<br>11:00.0 Non-Volatile memory controller: Seagate Technology PLC Device 5016 (rev 01)<br>11:00.0 Non-Volatile memory controller: Seagate Technology PLC Device 5016 (rev 01)<br>11:00.0 PCI bridge: Broadcom / LSI Device c010 (rev b0)<br>13:14.0 PCI bridge: Broadcom / LSI Device c010 (rev b0)<br>13:14.0 PCI bridge: Broadcom / LSI Device c010 (rev b0)<br>13:15.0 PCI bridge: Broadcom / LSI Device c010 (rev b0)                                                                                                    |
| bb:0C.0 PCI bridge: Broadcom / LSI Device c010 (rev b0)<br>bb:1C.0 PCI bridge: Broadcom / LSI Device c010 (rev b0)<br>bc:00.0 PCI bridge: Broadcom / LSI Device c010 (rev b0)<br>dd:1A.0 PCI bridge: Broadcom / LSI Device c010 (rev b0)<br>dd:1A.0 PCI bridge: Broadcom / LSI Device c010 (rev b0)<br>bd:1B.0 PCI bridge: Broadcom / LSI Device c010 (rev b0)<br>bd:1C.0 PCI bridge: Broadcom / LSI Device c010 (rev b0)<br>bd:00.0 Non-Volatile memory controller: Seagate Technology PLC Device 5016 (rev 01)<br>0f:00.0 Non-Volatile memory controller: Seagate Technology PLC Device 5016 (rev 01)<br>10:00.0 Non-Volatile memory controller: Seagate Technology PLC Device 5016 (rev 01)<br>11:00.0 Non-Volatile memory controller: Seagate Technology PLC Device 5016 (rev 01)<br>11:00.0 Non-Volatile memory controller: Seagate Technology PLC Device 5016 (rev 01)<br>11:00.0 PCI bridge: Broadcom / LSI Device c010 (rev b0)<br>13:14.0 PCI bridge: Broadcom / LSI Device c010 (rev b0)<br>13:14.0 PCI bridge: Broadcom / LSI Device c010 (rev b0)<br>14:00.0 RAD bus controller: HomPoint Technologies, Inc. Device 7505 (rev 01)<br>16:00.0 Mass storage controller: Broadcom / LSI Device c010 (rev b0)                                                                                                    |
| bb:0C.0 PCI bridge: Broadcom / LSI Device c010 (rev b0)<br>bb:1C.0 PCI bridge: Broadcom / LSI Device c010 (rev b0)<br>b0:00.0 PCI bridge: Broadcom / LSI Device c010 (rev b0)<br>d0:10.0 PCI bridge: Broadcom / LSI Device c010 (rev b0)<br>d0:11.0 PCI bridge: Broadcom / LSI Device c010 (rev b0)<br>d0:11.0 PCI bridge: Broadcom / LSI Device c010 (rev b0)<br>d0:10.0 PCI bridge: Broadcom / LSI Device c010 (rev b0)<br>d0:10.0 PCI bridge: Broadcom / LSI Device c010 (rev b0)<br>d0:00.0 Non-Volatile memory controller: Seagate Technology PLC Device 5016 (rev 01)<br>10:00.0 Non-Volatile memory controller: Seagate Technology PLC Device 5016 (rev 01)<br>11:00.0 PCI bridge: Broadcom / LSI Device c010 (rev b0)<br>11:00.0 PCI bridge: Broadcom / LSI Device c010 (rev b0)<br>11:00.0 PCI bridge: Broadcom / LSI Device c010 (rev b0)<br>11:00.0 PCI bridge: Broadcom / LSI Device c010 (rev b0)<br>11:00.0 PCI bridge: Broadcom / LSI Device c010 (rev b0)<br>13:14.0 PCI bridge: Broadcom / LSI Device c010 (rev b0)<br>13:14.0 PCI bridge: Broadcom / LSI Device c010 (rev b0)<br>13:14.0 PCI bridge: Broadcom / LSI Device c010 (rev b0)<br>13:00.0 PCI bridge: Broadcom / LSI Device c010 (rev b0)<br>13:00.0 PCI bridge: Broadcom / LSI Device c010 (rev b0)<br>13:00.0 PCI bridge: Broadcom / LSI Device c010 (rev b0)<br>13:00.0 PCI bridge: Broadcom / LSI Device c010 (rev b0)<br>13:00.0 PCI bridge: Broadcom / LSI Device c010 (rev b0)<br>13:00.0 PCI bridge: Broadcom / LSI Device c010 (rev b0)<br>14:00.0 RASS storage controller: Broadcom / LSI Device c010 (rev b0)<br>15:00.0 PCI bridge: Broadcom / LSI Device c010 (rev b0)<br>16:00.0 PCI bridge: Broadcom / LSI Device c010 (rev b0)<br>16:00.0 PCI bridge: Broadcom / LSI Device c010 (rev b0)<br>16:00.0 PCI bridge: Broadcom / LSI Device c010 (rev b0)<br>16:00.0 PCI bridge: Broadcom / LSI Device c010 (rev b0)<br>16:00.0 PCI bridge: Broadcom / LSI Device c010 (rev b0)<br>16:00.0 PCI bridge: Broadcom / LSI Device c010 (rev b0)<br>16:00.0 PCI bridge: Broadcom / LSI Device c010 (rev b0)<br>16:00.0 PCI bridge: Broadcom / LSI Device c010 (rev b0)<br>16:00.0 PCI bridge: Broadcom / LSI Devi                                                                               |
| bb:00.0 PCI bridge: Broadcom / LSI Device c010 (rev b0)<br>bb:10.0 PCI bridge: Broadcom / LSI Device c010 (rev b0)<br>00:00.0 PCI bridge: Broadcom / LSI Device c010 (rev b0)<br>00:10.0 PCI bridge: Broadcom / LSI Device c010 (rev b0)<br>00:10.0 PCI bridge: Broadcom / LSI Device c010 (rev b0)<br>00:10.0 PCI bridge: Broadcom / LSI Device c010 (rev b0)<br>00:10.0 PCI bridge: Broadcom / LSI Device c010 (rev b0)<br>00:00.0 Non-Volatile memory controller: Seagate Technology PLC Device 5016 (rev 01)<br>10:00.0 Non-Volatile memory controller: Seagate Technology PLC Device 5016 (rev 01)<br>10:00.0 Non-Volatile memory controller: Seagate Technology PLC Device 5016 (rev 01)<br>10:00.0 Non-Volatile memory controller: Seagate Technology PLC Device 5016 (rev 01)<br>10:00.0 Non-Volatile memory controller: Seagate Technology PLC Device 5016 (rev 01)<br>10:00.0 Non-Volatile memory controller: Seagate Technology PLC Device 5016 (rev 01)<br>11:00.0 Non-Volatile memory controller: Seagate Technology PLC Device 5016 (rev 01)<br>11:00.0 Non-Volatile memory controller: Seagate Technology PLC Device 5016 (rev 01)<br>11:00.0 Non-Volatile memory controller: Seagate Technology PLC Device 5016 (rev 01)<br>11:00.0 Non-Volatile memory controller: Seagate Technology PLC Device 5016 (rev 01)<br>11:00.0 Non-Volatile memory controller: Seagate Technology PLC Device 5016 (rev 01)<br>11:00.0 Non-Volatile memory controller: Seagate Technology PLC Device 5016 (rev 01)<br>11:10.0 PCI bridge: Broadcom / LSI Device c010 (rev b0)<br>11:10.0 PCI bridge: Broadcom / LSI Device c010 (rev b0)<br>11:00.0 Mass storage controller: Broadcom / LSI Device c010 (rev b0)<br>11:00.0 Mass storage controller: Broadcom / LSI Device c010 (rev b0)<br>10:00.0 Mass storage controller: Broadcom / LSI Device c010 (rev b0)<br>10:00.0 Mass storage controller: Broadcom / LSI Device c010 (rev b0)<br>10:00.0 Mass storage controller: Broadcom / LSI Device c010 (rev b0)<br>10:00.0 Mass storage controller: Broadcom / LSI Device c010 (rev b0)<br>10:00.0 Mass storage controller: Broadcom / LSI Device c010 (rev b0)<br>10:00.0 Mass storage co                                                                                           |
| bb:0c.0 PCI bridge: Broadcom / LSI Device c010 (rev b0)<br>bb:1c.0 PCI bridge: Broadcom / LSI Device c010 (rev b0)<br>b0:1c.0 PCI bridge: Broadcom / LSI Device c010 (rev b0)<br>00:10.0 PCI bridge: Broadcom / LSI Device c010 (rev b0)<br>00:11.0 PCI bridge: Broadcom / LSI Device c010 (rev b0)<br>00:11.0 PCI bridge: Broadcom / LSI Device c010 (rev b0)<br>00:11.0 PCI bridge: Broadcom / LSI Device c010 (rev b0)<br>00:10.0 PON-Volatile memory controller: Seagate Technology PLC Device 5016 (rev 01)<br>10:00.0 Non-Volatile memory controller: Seagate Technology PLC Device 5016 (rev 01)<br>11:00.0 Non-Volatile memory controller: Seagate Technology PLC Device 5016 (rev 01)<br>11:00.0 Non-Volatile memory controller: Seagate Technology PLC Device 5016 (rev 01)<br>11:00.0 Non-Volatile memory controller: Seagate Technology PLC Device 5016 (rev 01)<br>11:00.0 Non-Volatile memory controller: Seagate Technology PLC Device 5016 (rev 01)<br>11:00.0 Non-Volatile memory controller: Seagate Technology PLC Device 5016 (rev 01)<br>11:00.0 Non-Volatile memory controller: Seagate Technology PLC Device 5016 (rev 01)<br>11:00.0 Non-Volatile memory controller: Seagate Technology PLC Device 5016 (rev 01)<br>11:00.0 Non-Volatile memory controller: Seagate Technology PLC Device 5016 (rev 01)<br>11:00.0 Non-Volatile memory controller: Seagate Technology PLC Device 5016 (rev 01)<br>11:00.0 Non-Volatile memory controller: Seagate Technology PLC Device 5016 (rev 01)<br>11:00.0 Non-Volatile memory controller: Seagate Technology PLC Device 5016 (rev 01)<br>11:00.0 Non-Volatile memory controller: Seagate Technology PLC Device 5016 (rev 01)<br>11:00.0 Non-Volatile memory controller: Seagate Technology PLC Device 5050 (rev 01)<br>11:00.0 Non-Volatile Memory Controller: Broadcom / LSI Device c010 (rev b0)<br>SSDD7540:<br>17:12.2 System peripheral: Intel Corporation Sky Lake-E M2PCI Registers (rev 07)<br>17:15.0 System peripheral: Intel Corporation Sky Lake-E M2PCI Registers (rev 07)                                                                                                    |
| b:6C.8 PCI bridge: Broadcom / LSI Device c010 (rev b0)<br>bb:16.0 PCI bridge: Broadcom / LSI Device c010 (rev b0)<br>bb:18.0 PCI bridge: Broadcom / LSI Device c010 (rev b0)<br>bd:18.0 PCI bridge: Broadcom / LSI Device c010 (rev b0)<br>bd:18.0 PCI bridge: Broadcom / LSI Device c010 (rev b0)<br>bd:18.0 PCI bridge: Broadcom / LSI Device c010 (rev b0)<br>bd:18.0 PCI bridge: Broadcom / LSI Device c010 (rev b0)<br>bd:18.0 PCI bridge: Broadcom / LSI Device c010 (rev b0)<br>bd:00.0 Non-Volatile memory controller: Seagate Technology PLC Device 5016 (rev 01)<br>10:00.0 Non-Volatile memory controller: Seagate Technology PLC Device 5016 (rev 01)<br>10:00.0 Non-Volatile memory controller: Seagate Technology PLC Device 5016 (rev 01)<br>10:00.0 Non-Volatile memory controller: Seagate Technology PLC Device 5016 (rev 01)<br>10:00.0 Non-Volatile memory controller: Seagate Technology PLC Device 5016 (rev 01)<br>10:00.0 Non-Volatile memory controller: Seagate Technology PLC Device 5016 (rev 01)<br>10:00.0 Non-Volatile memory controller: Seagate Technology PLC Device 5016 (rev 01)<br>10:00.0 Nan-Volatile memory controller: Seagate Technology PLC Device 5016 (rev 01)<br>10:00.0 Nan-Volatile memory controller: Seagate Technology PLC Device 5016 (rev 01)<br>10:00.0 Nass storage controller: HubPoInt Technologies, Inc. Device 7505 (rev 01)<br>10:00.0 Nass storage controller: Broadcom / LSI Device c010 (rev b0)<br>TSSD7540:<br>T1:12.2 System peripheral: Intel Corporation Sky Lake-E M2PCI Registers (rev 07)<br>d7:15.0 System peripheral: Intel Corporation Sky Lake-E DDPIO Registers (rev 07)<br>d7:15.0 System peripheral: Intel Corporation Sky Lake-E DDPIO Registers (rev 07)                                                                                                    |
| <pre>bi:6c.8 PCI bridge: Broadcom / LSI Device c010 (rev b0) bb:1c.0 PCI bridge: Broadcom / LSI Device c010 (rev b0) bb:1c.0 PCI bridge: Broadcom / LSI Device c010 (rev b0) bd:18.0 PCI bridge: Broadcom / LSI Device c010 (rev b0) bd:18.0 PCI bridge: Broadcom / LSI Device c010 (rev b0) bd:18.0 PCI bridge: Broadcom / LSI Device c010 (rev b0) bd:18.0 PCI bridge: Broadcom / LSI Device c010 (rev b0) bd:18.0 PCI bridge: Broadcom / LSI Device c010 (rev b0) bd:18.0 PCI bridge: Broadcom / LSI Device c010 (rev b0) bd:18.0 PCI bridge: Broadcom / LSI Device c010 (rev b0) bd:18.0 PCI bridge: Broadcom / LSI Device c010 (rev b0) bd:00.0 Non-Volatile memory controller: Seagate Technology PLC Device 5016 (rev 01) 10:00.0 Non-Volatile memory controller: seagate Technology PLC Device 5016 (rev 01) 11:00.0 Non-Volatile memory controller: seagate Technology PLC Device 5016 (rev 01) 11:00.0 Non-Volatile memory controller: Seagate Technology PLC Device 5016 (rev 01) 11:00.0 Non-Volatile memory controller: Seagate Technology PLC Device 5016 (rev 01) 11:00.0 Non-Volatile memory controller: Seagate Technology PLC Device 5016 (rev 01) 11:00.0 Non-Volatile memory controller: Seagate Technology PLC Device 5016 (rev 01) 11:00.0 Non-Volatile memory controller: Seagate Technology PLC Device 5016 (rev 01) 11:00.0 Non-Volatile memory controller: Seagate Technology PLC Device 5016 (rev 01) 11:00.0 Non-Volatile memory controller: Broadcom / LSI Device c010 (rev b0) 11:10.0 Nass storage controller: HuhPoInt Technologies, Inc. Device 7505 (rev 01) 10:00.0 Nass storage controller: Broadcom / LSI Device c010 (rev b0) 11:12.2 System peripheral: Intel Corporation Sky Lake-E M2PCI Registers (rev 07) 17:15.1 Performance counters: Intel Corporation Sky Lake-E DDPID Registers (rev 07) 17:16.4 System peripheral: Intel Corporation Sky Lake-E M2PCI Registers (rev 07) 17:16.4 System peripheral: Intel Corporation Sky Lake-E M2PCI Registers (rev 07) 17:16.4 System peripheral: Intel Corporation Sky Lake-E M2PCI Registers (rev 07) 17:16.4 System peripheral: Intel C</pre>                                                                                                    |
| <pre>bisc.s PCT bridge: Broadcom / LST pevice c010 (rev b0) bb:1c.0 PCT bridge: Broadcom / LST pevice c010 (rev b0) bb:1c.0 PCT bridge: Broadcom / LST Device c010 (rev b0) bd:18.0 PCT bridge: Broadcom / LST Device c010 (rev b0) bd:18.0 PCT bridge: Broadcom / LST Device c010 (rev b0) bd:18.0 PCT bridge: Broadcom / LST Device c010 (rev b0) bd:18.0 PCT bridge: Broadcom / LST Device c010 (rev b0) bd:18.0 PCT bridge: Broadcom / LST Device c010 (rev b0) bd:18.0 PCT bridge: Broadcom / LST Device c010 (rev b0) bd:18.0 PCT bridge: Broadcom / LST Device c010 (rev b0) bd:18.0 PCT bridge: Broadcom / LST Device c010 (rev b0) bd:0.0 Non-Volatile memory controller: Seagate Technology PLC Device 5016 (rev 01) 10:00.0 Non-Volatile memory controller: Seagate Technology PLC Device 5016 (rev 01) 11:00.0 Non-Volatile memory controller: Seagate Technology PLC Device 5016 (rev 01) 11:00.0 Non-Volatile memory controller: Seagate Technology PLC Device 5016 (rev 01) 11:00.0 Non-Volatile memory controller: Seagate Technology PLC Device 5016 (rev 01) 11:00.0 Non-Volatile memory controller: Seagate Technology PLC Device 5016 (rev 01) 11:00.0 Non-Volatile memory controller: Seagate Technology PLC Device 5016 (rev 01) 11:00.0 Non-Volatile memory controller: Seagate Technology PLC Device 5016 (rev 01) 11:00.0 Non-Volatile memory controller: Seagate Technology PLC Device 5016 (rev 01) 11:00.0 Nass storage controller: HubPoInt Technologies, Inc. Device 7505 (rev 01) 10:00.0 Nass storage controller: Broadcom / LST Device c010 (rev b0) 11:00.0 Nass storage controller: Broadcom / LST Device c010 (rev b0) 11:12.2 System peripheral: Intel Corporation Sky Lake-E M2PCI Registers (rev 07) 11:13.1 Performance counters: Intel Corporation Sky Lake-E DDPID Registers (rev 07) 11:16.1 Performance counters: Intel Corporation Sky Lake-E M2PCI Registers (rev 07) 11:16.4 System peripheral: Intel Corporation Sky Lake-E DDPID Registers (rev 07) 11:16.4 System peripheral: Intel Corporation Sky Lake-E DDPID Registers (rev 07) 11:16.4 System peripheral: Intel Corpora</pre>                                                                                                    |
| <pre>bb:6c.8 PCT bridge: Broadcom / LST Device C010 (rev b0)<br/>bb:1c.0 PCT bridge: Broadcom / LST Device C010 (rev b0)<br/>bb:1c.0 PCT bridge: Broadcom / LST Device C010 (rev b0)<br/>bd:18.0 PCT bridge: Broadcom / LST Device C010 (rev b0)<br/>bd:18.0 PCT bridge: Broadcom / LST Device C010 (rev b0)<br/>bd:18.0 PCT bridge: Broadcom / LST Device C010 (rev b0)<br/>bd:18.0 PCT bridge: Broadcom / LST Device C010 (rev b0)<br/>bd:00.0 Non-Volattle memory controller: Seagate Technology PLC Device 5016 (rev 01)<br/>b0:00.0 Non-Volattle memory controller: Seagate Technology PLC Device 5016 (rev 01)<br/>10:00.0 Non-Volattle memory controller: Seagate Technology PLC Device 5016 (rev 01)<br/>10:00.0 Non-Volattle memory controller: Seagate Technology PLC Device 5016 (rev 01)<br/>11:00.0 Non-Volattle memory controller: Seagate Technology PLC Device 5016 (rev 01)<br/>11:00.0 Non-Volattle memory controller: Seagate Technology PLC Device 5016 (rev 01)<br/>11:00.0 Non-Volattle memory controller: Seagate Technology PLC Device 5016 (rev 01)<br/>11:00.0 Nan-Volattle memory controller: Seagate Technology PLC Device 5016 (rev 01)<br/>11:00.0 Nan-Volattle memory controller: Seagate Technology PLC Device 5016 (rev 01)<br/>11:00.0 Nass storage controller: HubPoInt Technology PLC Device 7505 (rev 01)<br/>16:00.0 Nass storage controller: Broadcom / LSI Device C010 (rev b0)<br/>CSSD7540:<br/>71:12.2 System peripheral: Intel Corporation Sky Lake-E M2PCI Registers (rev 07)<br/>17:15.0 System peripheral: Intel Corporation Sky Lake-E M2PCI Registers (rev 07)<br/>17:16.1 Performance counters: Intel Corporation Sky Lake-E M2PCI Registers (rev 07)<br/>17:16.4 System peripheral: Intel Corporation Sky Lake-E M2PCI Registers (rev 07)<br/>17:16.4 System peripheral: Intel Corporation Sky Lake-E M2PCI Registers (rev 07)<br/>17:16.4 System peripheral: Intel Corporation Sky Lake-E M2PCI Registers (rev 07)<br/>17:16.4 System peripheral: Intel Corporation Sky Lake-E M2PCI Registers (rev 07)<br/>17:16.4 System peripheral: Intel Corporation Sky Lake-E M2PCI Registers (rev 07)<br/>17:16.4 System peripheral: Intel Corporation Sky Lake-E M2PCI Registers (rev 07)<br/>17:</pre>                              |
| bb:6C.8 PCT bridge: Broadcom / LST Device C010 (rev b0)<br>bb:1C.0 PCT bridge: Broadcom / LST Device C010 (rev b0)<br>bb:1C.0 PCT bridge: Broadcom / LST Device C010 (rev b0)<br>bd:18.0 PCT bridge: Broadcom / LST Device C010 (rev b0)<br>bd:18.0 PCT bridge: Broadcom / LST Device C010 (rev b0)<br>bd:18.0 PCT bridge: Broadcom / LST Device C010 (rev b0)<br>bd:18.0 PCT bridge: Broadcom / LST Device C010 (rev b0)<br>bd:18.0 PCT bridge: Broadcom / LST Device C010 (rev b0)<br>bd:00.0 Non-Volattle memory controller: Seagate Technology PLC Device 5016 (rev 01)<br>10:00.0 Non-Volattle memory controller: Seagate Technology PLC Device 5016 (rev 01)<br>10:00.0 Non-Volattle memory controller: Seagate Technology PLC Device 5016 (rev 01)<br>11:00.0 Non-Volattle memory controller: Seagate Technology PLC Device 5016 (rev 01)<br>11:00.0 Non-Volattle memory controller: Seagate Technology PLC Device 5016 (rev 01)<br>11:00.0 Non-Volattle memory controller: Seagate Technology PLC Device 5016 (rev 01)<br>11:00.0 Non-Volattle memory controller: Seagate Technology PLC Device 5016 (rev 01)<br>11:00.0 Nan-Volattle memory controller: Seagate Technology PLC Device 5016 (rev 01)<br>11:00.0 Nass storage controller: HubPoInt Technology PLC Device 7505 (rev 01)<br>16:00.0 Nass storage controller: Broadcom / LSI Device C010 (rev b0)<br>CSSD7540:<br>37:12.2 System peripheral: Intel Corporation Sky Lake-E M2PCI Registers (rev 07)<br>47:15.1 Performance counters: Intel Corporation Sky Lake-E M2PCI Registers (rev 07)<br>47:16.1 Performance counters: Intel Corporation Sky Lake-E M2PCI Registers (rev 07)<br>47:16.4 System peripheral: Intel Corporation Sky Lake-E M2PCI Registers (rev 07)<br>47:16.4 System peripheral: Intel Corporation Sky Lake-E M2PCI Registers (rev 07)<br>47:16.4 System peripheral: Intel Corporation Sky Lake-E M2PCI Registers (rev 07)<br>47:16.4 System peripheral: Intel Corporation Sky Lake-E M2PCI Registers (rev 07)<br>47:16.4 System peripheral: Intel Corporation Sky Lake-E M2PCI Registers (rev 07)<br>47:16.4 System peripheral: Intel Corporation Sky Lake E M2PCI Registers (rev 07)<br>47:16.                                                                                           |
| bild. 0 PCT bridge: Broadcom / LST Device C010 (rev b0)<br>bb:16.0 PCT bridge: Broadcom / LST Device C010 (rev b0)<br>bb:16.0 PCT bridge: Broadcom / LST Device C010 (rev b0)<br>bd:18.0 PCT bridge: Broadcom / LST Device C010 (rev b0)<br>bd:18.0 PCT bridge: Broadcom / LST Device C010 (rev b0)<br>bd:18.0 PCT bridge: Broadcom / LST Device C010 (rev b0)<br>bd:18.0 PCT bridge: Broadcom / LST Device C010 (rev b0)<br>bd:18.0 PCT bridge: Broadcom / LST Device C010 (rev b0)<br>bd:18.0 PCT bridge: Broadcom / LST Device C010 (rev b0)<br>bd:00.0 Non-Volattle memory controller: Seagate Technology PLC Device 5016 (rev 01)<br>10:00.0 Non-Volattle memory controller: Seagate Technology PLC Device 5016 (rev 01)<br>11:00.0 Non-Volattle memory controller: Seagate Technology PLC Device 5016 (rev 01)<br>11:00.0 Non-Volattle memory controller: Seagate Technology PLC Device 5016 (rev 01)<br>11:00.0 Non-Volattle memory controller: Seagate Technology PLC Device 5016 (rev 01)<br>11:00.0 Non-Volattle memory controller: Seagate Technology PLC Device 5016 (rev 01)<br>11:00.0 Nan-Volattle memory controller: Seagate Technology PLC Device 5016 (rev 01)<br>11:00.0 Nass storage controller: Staget Technology PLC Device 5016 (rev 01)<br>11:00.0 Nass storage controller: HuhPoInt Technologies. Inc. Device 7505 (rev 01)<br>16:00.0 Nass storage controller: Broadcom / LSI Device C010 (rev b0)<br>CSSD7540:<br>37:12.2 System peripheral: Intel Corporation Sky Lake-E M2PCI Registers (rev 07)<br>17:15.0 System peripheral: Intel Corporation Sky Lake-E M2PCI Registers (rev 07)<br>17:16.1 Performance counters: Intel Corporation Sky Lake-E M2PCI Registers (rev 07)<br>17:16.4 System peripheral: Intel Corporation Sky Lake-E M2PCI Registers (rev 07)<br>17:16.4 System peripheral: Intel Corporation Sky Lake-E M2PCI Registers (rev 07)<br>17:16.4 System peripheral: Intel Corporation Sky Lake-E M2PCI Registers (rev 07)<br>17:16.4 System peripheral: Intel Corporation Sky Lake-E M2PCI Registers (rev 07)<br>17:16.4 System peripheral: Intel Corporation Sky Lake-E M2PCI Registers (rev 07)<br>17:16.4 System peripheral: Intel Corpo                                                                                           |
| <pre>bitCles PCT bridge: Broadcom / LST pevice c010 (rev b0)<br/>bbitCles PCT bridge: Broadcom / LST pevice c010 (rev b0)<br/>bbitCles PCT bridge: Broadcom / LST pevice c010 (rev b0)<br/>bditAle PCT bridge: Broadcom / LST Device c010 (rev b0)<br/>bditAle PCT bridge: Broadcom / LST Device c010 (rev b0)<br/>bditAle PCT bridge: Broadcom / LST Device c010 (rev b0)<br/>bditAle PCT bridge: Broadcom / LST Device c010 (rev b0)<br/>bditAle PCT bridge: Broadcom / LST Device c010 (rev b0)<br/>bditAle PCT bridge: Broadcom / LST Device c010 (rev b0)<br/>bditAle PCT bridge: Broadcom / LST Device c010 (rev b0)<br/>bditAle PCT bridge: Broadcom / LST Device c010 (rev b0)<br/>bditAle PCT bridge: Broadcom / LST Device c010 (rev b0)<br/>10:00.0 Non-Volattle memory controller: Seagate Technology PLC Device 5016 (rev 01)<br/>10:00.0 Non-Volattle memory controller: Seagate Technology PLC Device 5016 (rev 01)<br/>10:00.0 Non-Volattle memory controller: Seagate Technology PLC Device 5016 (rev 01)<br/>10:00.0 Non-Volattle memory controller: Seagate Technology PLC Device 5016 (rev 01)<br/>10:00.0 Nass storage controller: HubPoInt Technology PLC Device 7505 (rev 01)<br/>10:00.0 Nass storage controller: Broadcom / LST Device c010 (rev b0)<br/>10:00.0 Nass storage controller: Broadcom / LST Device c010 (rev b0)<br/>10:00.0 Nass storage controller: Broadcom / LST Device c010 (rev b0)<br/>10:00.0 PCS system peripheral: Intel Corporation Sky Lake-E M2PCI Registers (rev 07)<br/>10:11.5.1 Performance counters: Intel Corporation Sky Lake-E M2PCI Registers (rev 07)<br/>10:11.6.1 Performance counters: Intel Corporation Sky Lake-E M2PCI Registers (rev 07)<br/>10:11.6 System peripheral: Intel Corporation Sky Lake-E M2PCI Registers (rev 07)<br/>10:11.6 Suptem peripheral: Intel Corporation Sky Lake-E M2PCI Registers (rev 07)<br/>10:11.6 Suptem peripheral: Intel Corporation Sky Lake-E M2PCI Registers (rev 07)<br/>10:11.6 Suptem peripheral: Intel Corporation Sky Lake-E M2PCI Registers (rev 07)<br/>10:11.6 Suptem peripheral: Intel Corporation Sky Lake-E M2PCI Registers (rev 07)<br/>10:11.6 Suptem peripheral: Intel Corporation Sky Lake E M2PCI Registers (rev 07)<br/>10:</pre>                         |
| bild. 0 PCT bridge: Broadcom / LST Device C010 (rev b0)<br>bb:16.0 PCT bridge: Broadcom / LST Device C010 (rev b0)<br>bb:18.0 PCT bridge: Broadcom / LST Device C010 (rev b0)<br>bd:18.0 PCT bridge: Broadcom / LST Device C010 (rev b0)<br>bd:18.0 PCT bridge: Broadcom / LST Device C010 (rev b0)<br>bd:18.0 PCT bridge: Broadcom / LST Device C010 (rev b0)<br>bd:18.0 PCT bridge: Broadcom / LST Device C010 (rev b0)<br>bd:18.0 PCT bridge: Broadcom / LST Device C010 (rev b0)<br>bd:00.0 Non-Volattle memory controller: Seagate Technology PLC Device 5016 (rev 01)<br>10:00.0 Non-Volattle memory controller: Seagate Technology PLC Device 5016 (rev 01)<br>10:00.0 Non-Volattle memory controller: Seagate Technology PLC Device 5016 (rev 01)<br>10:00.0 Non-Volattle memory controller: Seagate Technology PLC Device 5016 (rev 01)<br>11:00.0 Non-Volattle memory controller: Seagate Technology PLC Device 5016 (rev 01)<br>11:00.0 Non-Volattle memory controller: Seagate Technology PLC Device 5016 (rev 01)<br>11:00.0 Non-Volattle memory controller: Seagate Technology PLC Device 5016 (rev 01)<br>11:00.0 Nass storage controller: HighPoInt Technology PLC Device 7505 (rev 01)<br>11:00.0 Nass storage controller: Broadcom / LSI Device C010 (rev b0)<br>CSSD7540:<br>37:12.2 System peripheral: Intel Corporation Sky Lake-E M2PCI Registers (rev 07)<br>17:15.0 System peripheral: Intel Corporation Sky Lake-E M2PCI Registers (rev 07)<br>17:16.1 Performance counters: Intel Corporation Sky Lake-E M2PCI Registers (rev 07)<br>17:16.4 System peripheral: Intel Corporation Sky Lake-E M2PCI Registers (rev 07)<br>17:16.4 System peripheral: Intel Corporation Sky Lake-E M2PCI Registers (rev 07)<br>17:16.4 System peripheral: Intel Corporation Sky Lake-E M2PCI Registers (rev 07)<br>17:16.4 System peripheral: Intel Corporation Sky Lake-E M2PCI Registers (rev 07)<br>17:16.4 System peripheral: Intel Corporation Sky Lake-E M2PCI Registers (rev 07)<br>17:16.4 System peripheral: Intel Corporation Sky Lake-E M2PCI Registers (rev 07)<br>17:16.4 System peripheral: Intel Corporation Sky Lake-E M2PCI Registers (rev 07)<br>17:16.4 Sys                                                                                           |
| bild.c Pict bridge: Broadcom / LST Device Cold (rev b0)<br>bild.c Pict bridge: Broadcom / LST Device Cold (rev b0)<br>bild.c Pict bridge: Broadcom / LST Device Cold (rev b0)<br>bdild.0 Pict bridge: Broadcom / LST Device Cold (rev b0)<br>bdild.0 Pict bridge: Broadcom / LST Device Cold (rev b0)<br>bdild.0 Pict bridge: Broadcom / LST Device Cold (rev b0)<br>bdild.0 Pict bridge: Broadcom / LST Device Cold (rev b0)<br>bdild.0 Pict bridge: Broadcom / LST Device Cold (rev b0)<br>bdild.0 Pict bridge: Broadcom / LST Device Cold (rev b0)<br>bdild.0 Pict bridge: Broadcom / LST Device Cold (rev b0)<br>bdild.0 Pict bridge: Broadcom / LST Device Cold (rev b0)<br>bdild.0 Picto bridge: Broadcom / LST Device Cold (rev b0)<br>10000.0 Non-Volattle memory controller: Seagate Technology PLC Device 5016 (rev 01)<br>10000.0 Non-Volattle memory controller: Seagate Technology PLC Device 5016 (rev 01)<br>1100.0 Non-Volattle memory controller: Seagate Technology PLC Device 5016 (rev 01)<br>1100.0 Non-Volattle memory controller: Seagate Technology PLC Device 5016 (rev 01)<br>1100.0 Non-Volattle memory controller: Seagate Technology PLC Device 5016 (rev 01)<br>1110.0 Non-Volattle memory controller: Seagate Technology PLC Device 5016 (rev 01)<br>1110.0 Non-Volattle memory controller: Seagate Technology PLC Device 5016 (rev 01)<br>1110.0 Non-Volattle memory controller: Seagate Technology PLC Device 5016 (rev 01)<br>1110.0 Non-Volattle memory controller: Seagate Technology PLC Device 5016 (rev 01)<br>1110.0 Non-Volattle memory controller: Seagate Technology PLC Device 5016 (rev 01)<br>1110.0 Non-Volattle memory controller: Seagate Technology PLC Device 5016 (rev 01)<br>1110.0 Non-Volattle memory controller: Seagate Technology PLC Device 5016 (rev 01)<br>1110.0 Non-Volattle memory controller: Seagate Technology PLC Device 500 (rev 01)<br>1110.0 Non-Volattle memory controller: HubPC Dropation Sky Lake-E DDPLO Registers (rev 07)<br>1111.0 Non Non-Volattle Corporation Sky Lake-E DDPLO Registers (rev 07)<br>1111.0 Non Non-Volattle Nondom / LSI Device Coll (rev b0)<br>910.0 Pict Bridge: Broadcom / LSI D                                                                                           |
| bild.c Pict bridge: Broadcom / LST Device Cold (rev b0)<br>bild.c Pict bridge: Broadcom / LST Device Cold (rev b0)<br>bild.c Pict bridge: Broadcom / LST Device Cold (rev b0)<br>bdild.b Pict bridge: Broadcom / LST Device Cold (rev b0)<br>bdild.b Pict bridge: Broadcom / LST Device Cold (rev b0)<br>bdild.b Pict bridge: Broadcom / LST Device Cold (rev b0)<br>bdild.b Pict bridge: Broadcom / LST Device Cold (rev b0)<br>bdild.b Pict bridge: Broadcom / LST Device Cold (rev b0)<br>bdild.b Pict bridge: Broadcom / LST Device Cold (rev b0)<br>bdild.b Pict bridge: Broadcom / LST Device Cold (rev b0)<br>bdild.b Pict bridge: Broadcom / LST Device Cold (rev b0)<br>bdild.b Pict bridge: Broadcom / LST Device Cold (rev b0)<br>bdild.b Pict bridge: Broadcom / LST Device Cold (rev b0)<br>11:80.6 Non-Volattle memory controller: Seagate Technology PLC Device 5016 (rev 01)<br>11:80.6 Non-Volattle memory controller: Seagate Technology PLC Device 5016 (rev 01)<br>11:80.6 Non-Volattle memory controller: Seagate Technology PLC Device 5016 (rev 01)<br>11:80.6 Non-Volattle memory controller: Seagate Technology PLC Device 5016 (rev 01)<br>11:80.6 Non-Volattle memory controller: Seagate Technology PLC Device 5016 (rev 01)<br>11:80.6 Nass storage controller: HuhPoInt Technologies, Inc. Device 7565 (rev 01)<br>11:80.6 Nass storage controller: Broadcom / LST Device Cold (rev b0)<br>Tills.5 System peripheral: Intel Corporation Sky Lake-E M2PCI Registers (rev 07)<br>17:15.1 Performance counters: Intel Corporation Sky Lake-E M2PCI Registers (rev 07)<br>17:16.4 System peripheral: Intel Corporation Sky Lake-E M2PCI Registers (rev 07)<br>17:16.4 System peripheral: Intel Corporation Sky Lake-E M2PCI Registers (rev 07)<br>17:16.4 System peripheral: Intel Corporation Sky Lake-E M2PCI Registers (rev 07)<br>17:16.4 System peripheral: Intel Corporation Sky Lake-E M2PCI Registers (rev 07)<br>17:16.4 System peripheral: Intel Corporation Sky Lake-E M2PCI Registers (rev 07)<br>17:16.4 System peripheral: Intel Corporation Sky Lake-E M2PCI Registers (rev 07)<br>17:16.4 System peripheral: Intel Corporation Sky Lake E M2                                                                                           |
| bild.c Pict bridge: Broadcom / LST Device Cold (rev b0)<br>bild.c Pict bridge: Broadcom / LST Device Cold (rev b0)<br>bild.c Pict bridge: Broadcom / LST Device Cold (rev b0)<br>bdild.e Pict bridge: Broadcom / LST Device Cold (rev b0)<br>bdild.e Pict bridge: Broadcom / LST Device Cold (rev b0)<br>bdild.e Pict bridge: Broadcom / LST Device Cold (rev b0)<br>bdild.e Pict bridge: Broadcom / LST Device Cold (rev b0)<br>bdild.e Pict bridge: Broadcom / LST Device Cold (rev b0)<br>bdild.e Pict bridge: Broadcom / LST Device Cold (rev b0)<br>bdild.e Pict bridge: Broadcom / LST Device Cold (rev b0)<br>bdild.e Pict bridge: Broadcom / LST Device Cold (rev b0)<br>bdild.e Pict bridge: Broadcom / LST Device Cold (rev b0)<br>11:80.e Non-Volattle memory controller: Seagate Technology PLC Device 5016 (rev 01)<br>11:80.e Non-Volattle memory controller: Seagate Technology PLC Device 5016 (rev 01)<br>11:80.e Non-Volattle memory controller: Seagate Technology PLC Device 5016 (rev 01)<br>11:80.e Non-Volattle memory controller: Seagate Technology PLC Device 5016 (rev 01)<br>11:80.e Non-Volattle memory controller: Seagate Technology PLC Device 5016 (rev 01)<br>11:80.e Non-Volattle memory controller: Broadcom / LST Device Cold (rev b0)<br>11:80.e Nass storage controller: HuhPoInt Technologies, Inc. Device 7565 (rev 01)<br>11:80.e Nass storage controller: Broadcom / LST Device Cold (rev b0)<br>11:80.e Nass storage controller: Broadcom / LST Device Cold (rev b0)<br>11:80.e Noss tem peripheral: Intel Corporation Sky Lake-E M2PCI Registers (rev 07)<br>17:16.1 Performance counters: Intel Corporation Sky Lake-E M2PCI Registers (rev 07)<br>17:16.4 System peripheral: Intel Corporation Sky Lake-E MDRID Registers (rev 07)<br>17:16.4 System peripheral: Intel Corporation Sky Lake-E MDRID Registers (rev 07)<br>17:16.4 System peripheral: Intel Corporation Sky Lake-E MDRID Registers (rev 07)<br>17:16.4 System peripheral: Intel Corporation Sky Lake-E M2PCI Registers (rev 07)<br>17:16.4 System peripheral: Intel Corporation Sky Lake -E M2PCI Registers (rev 07)<br>17:16.4 System peripheral: Intel Corporation Sky                                                                                           |
| <pre>bbtece Pri bridge: Broadcom / LSI Device c010 (rev b0)<br/>bbt:c0 P(i bridge: Broadcom / LSI Device c010 (rev b0)<br/>bd:la.0 PCi bridge: Broadcom / LSI Device c010 (rev b0)<br/>bd:la.0 PCi bridge: Broadcom / LSI Device c010 (rev b0)<br/>bd:la.0 PCi bridge: Broadcom / LSI Device c010 (rev b0)<br/>bd:la.0 PCi bridge: Broadcom / LSI Device c010 (rev b0)<br/>bd:la.0 PCi bridge: Broadcom / LSI Device c010 (rev b0)<br/>bd:la.0 PCi bridge: Broadcom / LSI Device c010 (rev b0)<br/>bd:la.0 PCi bridge: Broadcom / LSI Device c010 (rev b0)<br/>bd:la.0 PCi bridge: Broadcom / LSI Device c010 (rev b0)<br/>bd:la.0 PCi bridge: Broadcom / LSI Device c010 (rev b0)<br/>la:d0.0 Non-Volattle memory controller: Seagate Technology PLC Device 5016 (rev 01)<br/>la:d0.0 PCi bridge: Broadcom / LSI Device c010 (rev b0)<br/>la:d0.0 PCi bridge: Broadcom / LSI Device c010 (rev b0)</pre> |
| biles o PCI bridge: Broadcom / ISI Device Collo (rev bo)<br>biles o PCI bridge: Broadcom / ISI Device Collo (rev bo)<br>bd(1:0.0 PCI bridge: Broadcom / ISI Device Collo (rev bo)<br>bd(1:0.0 PCI bridge: Broadcom / ISI Device Collo (rev bo)<br>bd(1:0.0 PCI bridge: Broadcom / ISI Device Collo (rev bo)<br>bd(1:0.0 PCI bridge: Broadcom / ISI Device Collo (rev bo)<br>bd(1:0.0 PCI bridge: Broadcom / ISI Device Collo (rev bo)<br>bd(1:0.0 PCI bridge: Broadcom / ISI Device Collo (rev bo)<br>bd(1:0.0 PCI bridge: Broadcom / ISI Device Collo (rev bo)<br>bd(1:0.0 PCI bridge: Broadcom / ISI Device Collo (rev bo)<br>bd(1:0.0 PCI bridge: Broadcom / ISI Device Collo (rev bo)<br>10:00.0 Non-Volatile memory controller: Seggate Technology PLC Device 5016 (rev 01)<br>10:00.0 Non-Volatile memory controller: Seggate Technology PLC Device 5016 (rev 01)<br>10:00.0 Non-Volatile memory controller: Seggate Technology PLC Device 5016 (rev 01)<br>10:00.0 Non-Volatile memory controller: Seggate Technology PLC Device 5016 (rev 01)<br>10:00.0 Non-Volatile menory controller: Seggate Technology PLC Device 5016 (rev 01)<br>10:00.0 Non-Volatile menory controller: Seggate Technology PLC Device 5016 (rev 01)<br>10:00.0 Plot Dridge: Broadcom / LSI Device collo (rev bo)<br>10:10.0 System peripheral: Intel Corporation Sky Lake-E M2PCI Registers (rev 07)<br>17:15.1 Performance counters: Intel Corporation Sky Lake-E DDRIO Registers (rev 07)<br>17:16.4 System peripheral: Intel Corporation Sky Lake-E DDRIO Registers (rev 07)<br>17:16.4 System peripheral: Intel Corporation Sky Lake-E DDRIO Registers (rev 07)<br>17:16.4 System peripheral: Intel Corporation Sky Lake-E DDRIO Registers (rev 07)<br>17:16.4 System peripheral: Intel Corporation Sky Lake-E DDRIO Registers (rev 07)<br>17:16.4 System peripheral: Intel Corporation Sky Lake-E DDRIO Registers (rev 07)<br>17:16.4 System peripheral: Intel Corporation Sky Lake E DDRIO Registers (rev 07)<br>17:16.4 System peripheral: Intel Corporation Sky Lake E DDRIO Registers (rev 07)<br>17:16.4 System peripheral: Intel Corporation Sky Lake E DDRIO Registers (rev 07)<br>17:16.4                                                                                           |
| bite o fci bridge: Broadcom / LSI Device c010 (rev b0)<br>bite o fci bridge: Broadcom / LSI Device c010 (rev b0)<br><b>SSDD7540:</b><br><b>7</b> :15.6 System peripheral: Intel Corporation Sky Lake E M2PCI Registers (rev 07)<br>d7:15.9 System peripheral: Intel Corporation Sky Lake E M2PCI Registers (rev 07)<br>d7:15.4 System peripheral: Intel Corporation Sky Lake E M2PCI Registers (rev 07)<br>d7:16.4 System peripheral: Intel Corporation Sky Lake E M2PCI Registers (rev 07)<br>d7:16.4 System peripheral: Intel Corporation Sky Lake E M2PCI Registers (rev 07)<br>d7:16.4 System peripheral: Intel Corporation Sky Lake E M2PCI Registers (rev 07)<br>d7:16.4 System peripheral: Intel Corporation Sky Lake E M2PCI Registers (rev 07)<br>d7:16.4 System peripheral: Intel Corporation Sky Lake E M2PCI Registers (rev 07)<br>d7:16.4 System peripheral: Intel Corporation Sky Lake E M2PCI Registers (rev 07)<br>d7:16.4 System peripheral: Intel Corporation Sky Lake E M2PCI Registers (rev 07)<br>d7:16.4 System peripheral: Intel Corporation Sky Lake E M2PCI Registers (rev 07)<br>d7:16.4 System peripheral: Intel Corporation Sky Lake E M2PCI Registers (rev 07)<br>d7:16.4 System peripheral: Intel Corporation Sky Lake E M2PCI Registers (rev 07)<br>d7:16.4 System                                                                          |
| bite of Ct pridge: proadcom / LST Device c300 (rev b0)<br>bite of Ct bridge: proadcom / LST Device c300 (rev b0)<br>bite of Ct bridge: proadcom / LST Device c300 (rev b0)<br>bite of Ct bridge: proadcom / LST Device c300 (rev b0)<br>bite of Ct bridge: proadcom / LST Device c300 (rev b0)<br>bite of Ct bridge: proadcom / LST Device c300 (rev b0)<br>be d0 - Non-Volatile memory controller: Seagate Technology PLC Device 5016 (rev 01)<br>bite of Ct bridge: proadcom / LST Device c300 (rev b0)<br>be d0 - Non-Volatile memory controller: Seagate Technology PLC Device 5016 (rev 01)<br>bite of Non-Volatile memory controller: seagate Technology PLC Device 5016 (rev 01)<br>bite of Dridge: Broadcom / LST Device c300 (rev b0)<br>bite of Dridge: Broadcom / LST Device c300 (rev b0)<br>bite of Dridge: Broadcom / LST Device c300 (rev b0)<br>bite of Dridge: Broadcom / LST Device c300 (rev b0)<br>bite of Dridge: Broadcom / LST Device c300 (rev b0)<br>bite of Dridge: Broadcom / LST Device c300 (rev b0)<br><b>SSD7540:</b><br><b>37:</b> Dridge: Broadcom / LST Device c300 (rev b0)<br><b>37:</b> Dridge: Broadcom / LST Device c300 (rev b0)<br><b>37:</b> Dridge: Broadcom / LST Device c300 (rev b0)<br><b>37:</b> Dridge: Broadcom / LST Device c300 (rev b0)<br><b>37:</b> Dridge: Broadcom / LST Device c300 (rev b0)<br><b>37:</b> Dridge: Broadcom / LST Device c300 (rev b0)<br><b>37:</b> Dridge: Broadcom / LST Device c300 (rev b0)<br><b>37:</b> Dridge: Broadcom / LST Device c300 (rev b0)<br><b>37:</b> Dridge: Broadcom / LST Device c300 (rev b0)<br><b>37:</b> Dridge: Broadcom / LST Device c300 (rev b0)<br><b>37:</b> Dridge: Broadcom / LST Device c300 (rev b0)<br><b>37:</b> Dridge: Broadcom / LST Device c300 (rev b0)<br>Dridge: Broadcom / LST Device c300 (rev b0)<br>Dridge: Broadcom / LST Device c300 (rev b0)<br>Dridge: Broadcom / LST Device c300 (rev b0)<br>Dridge: Broadcom / LST Device c300 (rev b0)<br>Dridge: Broadcom / LST Device c300 (rev b0)<br>Dridge: Broadcom / LST Device c300 (rev b0)<br>Dridge: Broadcom / LST Device c300 (rev b0)<br>Dridge: Broadcom / LST Device c300 (rev b0)<br>Dridge: Broadcom / LST Device c300 (rev b0)<br>Dridge: Broadcom / LST Device c300 (rev b0)<br>Dridge:    |
| bite 6 eCt pridge: prostory / LST Device c010 (rev b0)<br>bite 6 eCt bridge: prostory / LST Device c010 (rev b0)<br>dite 6 eCt bridge: Broadcom / LST Device c010 (rev b0)<br>dite 6 eCt bridge: Broadcom / LST Device c010 (rev b0)<br>dite 6 eCt bridge: Broadcom / LST Device c010 (rev b0)<br>dite 6 eCt bridge: Broadcom / LST Device c010 (rev b0)<br>dite 6 eCt bridge: Broadcom / LST Device c010 (rev b0)<br>dite 6 eCt bridge: Broadcom / LST Device c010 (rev b0)<br>dite 6 eCt bridge: Broadcom / LST Device c010 (rev b0)<br>dite 6 eCt bridge: Broadcom / LST Device c010 (rev b0)<br>Dite 6 eCt bridge: Broadcom / LST Device c010 (rev b0)<br>Dite 6 eCt bridge: Broadcom /                                                                            |
| <pre>bitce.e Pti bridge: Broadcom / LSI Device 000 (rev b0)<br/>bitce.e Pti bridge: Broadcom / LSI Device 000 (rev b0)<br/>doi:0.0 Pti bridge: Broadcom / LSI Device 000 (rev b0)<br/>doi:0.0 Pti bridge: Broadcom / LSI Device 000 (rev b0)<br/>doi:0.0 Pti bridge: Broadcom / LSI Device 000 (rev b0)<br/>doi:0.0 Pti bridge: Broadcom / LSI Device 000 (rev b0)<br/>doi:0.0 Pti bridge: Broadcom / LSI Device 000 (rev b0)<br/>doi:0.0 Pti bridge: Broadcom / LSI Device 000 (rev b0)<br/>doi:0.0 Non-Volattle memory controller: Seagate Technology PLC Device 5016 (rev 01)<br/>fr:00.0 Non-Volattle memory controller: Seagate Technology PLC Device 5016 (rev 01)<br/>listo.0 Non-Volattle memory controller: Seagate Technology PLC Device 5016 (rev 01)<br/>listo.0 Non-Volattle memory controller: Seagate Technology PLC Device 5016 (rev 01)<br/>listo.0 Non-Volattle memory controller: Seagate Technology PLC Device 5016 (rev 01)<br/>listo.0 Non-Volattle memory controller: Seagate Technology PLC Device 5016 (rev 01)<br/>listo.0 Non-Volattle memory controller: Seagate Technology PLC Device 5016 (rev 01)<br/>listo.0 Non-Volattle memory controller: Seagate Technology PLC Device 5016 (rev 01)<br/>listo.0 Non-Volattle memory controller: Seagate Technology PLC Device 5016 (rev 01)<br/>listo.0 Non-Volattle memory controller: Seagate Technology PLC Device 5010 (rev 01)<br/>listo.0 Non-Volattle memory controller: Seagate Technology PLC Device 5010 (rev 01)<br/>listo.0 PCT bridge: Broadcom / LSI Device 6010 (rev b0)<br/>SSDD7540:<br/>d7:11.2 System peripheral: Intel Corporation Sky Lake-E M2PCI Registers (rev 07)<br/>d7:16.4 System peripheral: Intel Corporation Sky Lake-E M2PCI Registers (rev 07)<br/>d7:16.5 Devicembers total Corporation Sky Lake-E M2PCI Registers (rev 07)<br/>d7:16.4 System peripheral: Intel Corporation Sky Lake-E M2PCI Registers (rev 07)<br/>d7:16.5 Device 6010 (rev b0)<br/>e9:0.0 PtC bridge: Broadcom / LSI Device 6010 (rev b0)<br/>e9:0.0 PtC bridge: Broadcom / LSI Device 6010 (rev b0)<br/>e9:0.0 PtC bridge: Broadcom / LSI Device 6010 (rev b0)<br/>e9:0.0 PtC bridge: Broadcom / LSI Device 6010 (rev b0)<br/>e9:0.0 PtC bridge: Broadcom / LSI Device 60</pre>                       |

| SSD7502:                                                                                                    |
|----------------------------------------------------------------------------------------------------|
| 40:01.0 Host bridge: Advanced Micro Devices, Inc. [AMD] Starship/Matisse PCIE Dummy Host Bridge<br>40:02.0 Host bridge: Advanced Micro Devices, Inc. [AMD] Starship/Matisse CPP Bridge<br>40:02.0 Host bridge: Advanced Micro Devices, Inc. [AMD] Starship/Matisse CPE Dummy Host Bridge<br>40:03.0 Host bridge: Advanced Micro Devices, Inc. [AMD] Starship/Matisse PCIE Dummy Host Bridge<br>40:03.0 Host bridge: Advanced Micro Devices, Inc. [AMD] Starship/Matisse PCIE Dummy Host Bridge<br>40:03.0 Host bridge: Advanced Micro Devices, Inc. [AMD] Starship/Matisse PCIE Dummy Host Bridge<br>40:03.0 Host bridge: Advanced Micro Devices, Inc. [AMD] Starship/Matisse PCIE Dummy Host Bridge<br>40:03.0 Host bridge: Advanced Micro Devices, Inc. [AMD] Starship/Matisse PCIE Dummy Host Bridge<br>40:03.1 PCI bridge: Advanced Micro Devices, Inc. [AMD] Starship/Matisse PCIE Dummy Host Bridge<br>40:03.0 Host bridge: Advanced Micro Devices, Inc. [AMD] Starship/Matisse PCIE Dummy Host Bridge<br>40:03.0 Foit bridge: Stardaced Micro Devices, Inc. [AMD] Starship/Matisse PCIE Dummy Host Bridge<br>40:03.1 PCI bridge: Broadcom / LSI Device C010 (rev b0)<br>42:04.0 PCI bridge: Broadcom / LSI Device C010 (rev b0)<br>42:04.0 PCI bridge: Broadcom / LSI Device C010 (rev b0)<br>42:04.0 PCI bridge: Broadcom / LSI Device C010 (rev b0)<br>44:14.0 PCI bridge: Broadcom / LSI Device C010 (rev b0)<br>44:14.0 PCI bridge: Broadcom / LSI Device C010 (rev b0)<br>44:14.0 PCI bridge: Broadcom / LSI Device C010 (rev b0)<br>44:14.0 PCI bridge: Broadcom / LSI Device C010 (rev b0)<br>44:14.0 PCI bridge: Broadcom / LSI Device C010 (rev b0)<br>44:14.0 PCI bridge: Broadcom / LSI Device C010 (rev b0)<br>44:14.0 PCI bridge: Broadcom / LSI Device C010 (rev b0)<br>44:14.0 PCI bridge: Broadcom / LSI Device C010 (rev b0)<br>44:14.0 PCI bridge: Broadcom / LSI Device C010 (rev b0)<br>44:14.0 PCI bridge: Broadcom / LSI Device C010 (rev b0)<br>44:14.0 PCI bridge: Broadcom / LSI Device C010 (rev b0)<br>44:14.0 PCI bridge: Broadcom / LSI Device C010 (rev b0)<br>44:14.0 PCI bridge: Broadcom / LSI Device C010 (rev b0)<br>44:15.0 PCI bridge: Bro |
| 00:18.7 Host bridge: Advanced Micro Devices, Inc. [AMD] Matisse Device 24: Function 7<br>00:00.0 PCI bridge: Advanced Micro Devices, Inc. [AMD] Matisse Switch Upstrean<br>00:00.0 PCI bridge: Advanced Micro Devices, Inc. [AMD] Matisse Switch Upstrean<br>00:00.0 PCI bridge: Advanced Micro Devices, Inc. [AMD] Matisse Switch Upstrean<br>00:00.0 PCI bridge: Advanced Micro Devices, Inc. [AMD] Matisse PCIe GPP Bridge<br>00:00.0 PCI bridge: Advanced Micro Devices, Inc. [AMD] Matisse PCIe GPP Bridge<br>00:00.0 PCI bridge: Advanced Micro Devices, Inc. [AMD] Matisse PCIe GPP Bridge<br>00:00.0 PCI bridge: Advanced Micro Devices, Inc. [AMD] Matisse PCIe GPP Bridge<br>00:00.0 PCI bridge: Advanced Micro Devices, Inc. [AMD] Matisse PCIe GPP Bridge<br>00:00.0 PCI bridge: Advanced Micro Devices, Inc. [AMD] Matisse PCIe GPP Bridge<br>00:00.0 PCI bridge: Advanced Micro Devices, Inc. [AMD] Matisse PCIe GPP Bridge<br>00:00.0 PCI bridge: Advanced Micro Devices, Inc. [AMD] Matisse PCIe GPP Bridge<br>00:00.0 PCI bridge: Advanced Micro Devices, Inc. [AMD] Matisse PCIe GPP Bridge<br>00:00.0 PCI bridge: Advanced Micro Devices, Inc. [AMD] Matisse PCIe GPP Bridge<br>00:00.0 PCI bridge: Advanced Micro Devices, Inc. [AMD] Matisse PCIe GPP Bridge<br>00:00.0 VCA compatible controller: Sansung Electronics Co Ltd WWMe SSD Controller SM981/PM981/PM983<br>00:00.0 VCA compatible controller: MUDIA Corporation GK208 MoH/DP Addio Controller (rev 01)<br>00:00.0 Non-Vsiattie Penory controller: MUDIA Corporation GK208 MoH/DP Addio Controller (rev 01)<br>00:00.0 Non-Sissential Instrumentation [1300]: Advanced Micro Devices, Inc. [AMD] Matisse VES 3.0 Host Controller<br>00:00.0 Non-Sissential Instrumentation [1300]: Advanced Micro Devices, Inc. [AMD] Matisse VES 3.0 Host Controller<br>00:00.0 Non-Sissential Instrumentation [1300]: Advanced Micro Devices, Inc. [AMD] Matisse VES 3.0 Host Controller<br>00:00.0 Non-Sissential Instrumentation [1300]: Advanced Micro Devices, Inc. [AMD] Matisse VES 3.0 Host Controller<br>00:00.0 Non-Sissential Instrumentation [1300]: Advanced Micro Devices, Inc. [AMD] Sast              |
| 10:14.0 PCL bridge: Broadcom / LSL Device cDB (rev bD)<br>10:14.8 PCL bridge: Broadcom / LSL Device cDB (rev bD)<br>10:18.0 PCL bridge: Broadcom / LSL Device cDB (rev bD)<br>12:08.0 Non-Volatile memory controller: Samsung Electronics Co Ltd NVMe SSD Controller SM981/PM981/PM983<br>14:08.0 Non-Volatile memory controller: Samsung Electronics Co Ltd NVMe SSD Controller SM981/PM981/PM983<br>15:08.0 PCL bridge: Broadcom / LSL Device cDB (rev bD)<br>16:08.0 PCL bridge: Broadcom / LSL Device cDB (rev bD)<br>16:14.0 PCL bridge: Broadcom / LSL Device cDB (rev bD)<br>16:08.0 PCL bridge: Broadcom / LSL Device cDB (rev bD)<br>16:08.0 PCL bridge: Broadcom / LSL Device cDB (rev bD)<br>16:08.0 PCL bridge: Broadcom / LSL Device cDB (rev bD)<br>16:08.0 PCL bridge: Broadcom / LSL Device cDB (rev bD)<br>16:08.0 PCL bridge: Broadcom / LSL Device cDB (rev bD)<br>16:08.0 PCL bridge: Broadcom / LSL Device cDB (rev bD)<br>16:08.0 PCL bridge: Broadcom / LSL Device cDB (rev bD)<br>16:08.0 PCL bridge: Broadcom / LSL Device cDB (rev bD)<br>16:08.0 PCL bridge: Broadcom / LSL Device cDB (rev bD)                                                                                                    |

此外,您还可以通过以下命令验证是否检测到NVMe驱动程序:

## fdisk -l

示例截图 (SSD7101A-1):

Disk /dev/mapper/centos-swap: 8388 MB, 8388608000 bytes, 16384000 sectors Units = sectors of 1 \* 512 = 512 bytes Sector size (logical/physical): 512 bytes / 512 bytes J/0 size (minimum/optimal): 512 bytes / 512 bytes J/0 size (minimum/optimal): 512 bytes / 512 bytes J/0 size (minimum/optimal): 512 bytes J/0 size (minimum/optimal): 512 bytes J/0 size (minimum/optimal): 512 bytes J/0 size (minimum/optimal): 512 bytes J/0 size (minimum/optimal): 512 bytes J/0 size (minimum/optimal): 512 bytes J/0 size (minimum/optimal): 512 bytes J/0 size (minimum/optimal): 512 bytes J/0 size (minimum/optimal): 512 bytes Sector size (logical/physical): 512 bytes J/0 size (minimum/optimal): 512 bytes Sector size (logical/physical): 512 bytes Sector size (logical/physical): 512 bytes size bytes Sector size (logical/physical): 512 bytes size bytes Sector size (logical/physical): 512 bytes size bytes Sector size (logical/physical): 512 bytes size bytes Sector

3. 从软件下载网页下载适当的驱动程序:

SSD7202:

http://www.highpoint-tech.cn/product-detail7202.html

SSD7103:

http://www.highpoint-tech.cn/product-detail7103.html
SSD7505:

http://www.highpoint-tech.cn/product-detail7505.html

SSD7101A-1:

http://www.highpoint-tech.cn/product-detail7101a.html

SSD7104:

http://www.highpoint-tech.cn/product-detail7104.html

SSD7204:

http://www.highpoint-tech.cn/product-detail7204.html

SSD7120:

http://www.highpoint-tech.cn/product-detail7120.html

SSD6540:

http://www.highpoint-tech.cn/product-detail6540.html

SSD6540M:

https://highpoint-tech.com/USA\_new/series-ssd6540m-download.htm

SSD7180:

http://www.highpoint-tech.cn/product-detail7180.html

SSD7184:

http://www.highpoint-tech.cn/product-detail7184.html

SSD7140:

http://www.highpoint-tech.cn/product-detail7140.html

SSD7540:

http://www.highpoint-tech.cn/product-detail7540.html#reviews

SSD7502:

http://www.highpoint-tech.cn/product-detail7502.html

SSD7580:

https://www.highpoint-tech.com/USA new/series-ssd7580-download.htm

 使用具有根权限的系统终端,浏览到驱动程序下载的目录,并输入以下命令来提 取Linux开源驱动程序软件包:

tar zxvf HighPoint\_NVMe\_G5\_Linux\_Src\_vx.xxx\_xx\_xx\_tar.gz

[root@localhost Downloads]# tar zxvf HighPoint\_NVMe\_65\_Linux\_Src\_v1.2.13\_20\_03\_17.tar.gz hptnvme\_g5\_Linux\_src\_v1.2.13\_20\_03\_17.bin README

注意: 屏幕截图中显示的驱动程序修订可能与当前的软件版本不一致。请确 保从产品的软件更新页面下载最新的驱动程序更新。

5. 使用以下命令安装开源驱动程序

sh hptnvme\_g5\_linux\_src\_vx.xxx\_xx\_xx\_xx.bin ./hptnvme\_g5\_linux\_src\_vx.xxx\_xx\_xx\_xx.bin

[root@localhost Downloads]# sh hptnvme g5\_linux\_src\_v1.2.13\_20\_03\_17.bin Verifying archive interprity... All good. Uncompressing HighPoint WWe RAID controller Linux Open Source package installer...... Found program make (/usr/bin/make) Found program make (/usr/bin/make) Found program perl (/usr/bin/mpt) Found program vegt (/usr/bin/wpt) Created symlink fram /etc/system/default.target.wants/hptdrv-monitor.service to /usr/lib/system/system/hptdrv-monitor.service. Please run hptuninbptrvme to uninstall the driver files.

Please restart the system for the driver to take effect. [root@localhost Downloads]# []

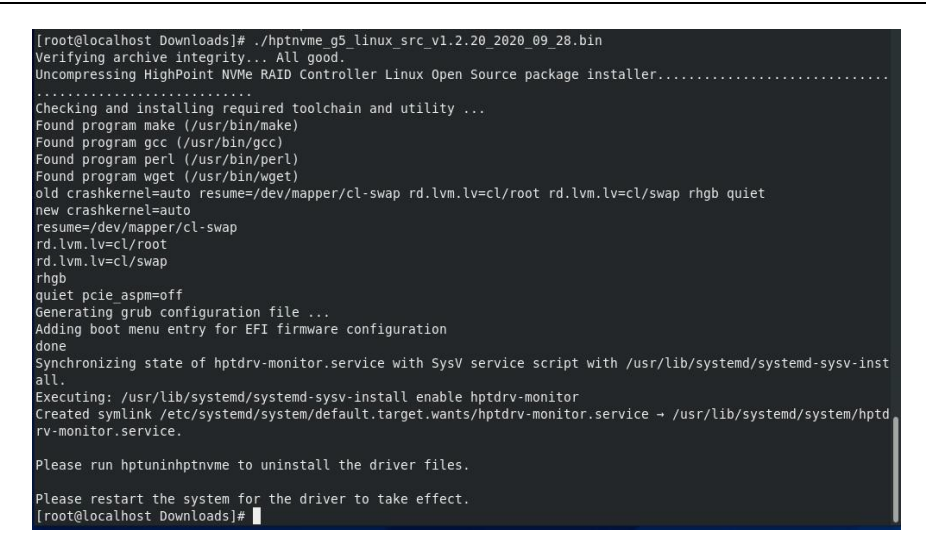

- 驱动程序安装完成后,系统将提示您重新启动,以使驱动程序生效。手动重新 启动系统。
- 在分发文件重新启动后,打开具有根权限的系统终端,并使用以下命令检查 驱动程序状态:

#### dmesg | grep hptnvme

下面的屏幕截图显示了驱动程序 v1.2.13。

| [ro | ot@localhos | t Downloads]# dmesg   grep hptnvme                                                           |
|-----|-------------|----------------------------------------------------------------------------------------------|
| 1   | 4.431322]   | hptnvme: loading out-of-tree module taints kernel.                                           |
| 1   | 4.431325]   | hptnvme: module license 'Proprietary' taints kernel.                                         |
| 1   | 4,431706]   | hptnyme: module verification failed: signature and/or required key missing - tainting kernel |
| 1   | 5.381222]   | hptnvme: HighPoint NVMe RAID controller driver (65) v1.2.13 block major fc                   |
|     | 5.382480]   | scs1 host6: hptnvme                                                                          |
| 1   | 5.382617]   | hptnvme 0000:03:00.0: irg 145 for MSI/MSI-X                                                  |
| 1   | 5.382622]   | hptnvme 0000:03:00.0: irg 146 for MSI/MSI-X                                                  |
| I   | 5.382625]   | hptnvme 0000:03:00.0: irg 147 for MSI/MSI-X                                                  |
| Ĩ   | 5.382630]   | hptnyme 0000:03:00.0: irg 148 for MSI/MSI-X                                                  |
| 1   | 5.382633]   | hptnyme 0000:03:00.0: irg 149 for MSI/MSI-X                                                  |
| 1   | 5.3826371   | hptnyme 0000:03:00.0: irg 150 for MSI/MSI-X                                                  |

此外,您还可以使用以下命令检查NVMe驱动程序:

fdisk –l

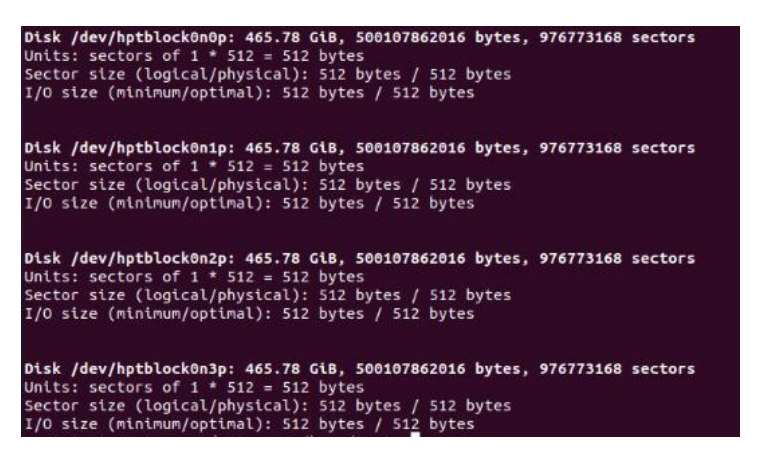

# 更新驱动程序

截至2020年5月,当前的开源驱动程序版本包括我们的自动编译功能——每次启动系统时,自动编译都会检查内核版本,以确保兼容性。如果检测到新内核,Auto Compile 将检查我们的在线数据库以获取所需的更新,并自动编译新的驱动程序。

最新的开源驱动程序可从SSD7202、SSD7103、SSD7505、SSD7204、SSD7101A、SSD7104、SSD7120、SSD6540、SSD6540M、SSD7180、SSD7184、SSD7140、

SSD7540, SSD7502和SSD7580软件下载网页。如果您想使用此下载程序进行手动更新,请按照以下步骤操作。

## 1. 前提条件

a.请确保

SSD7202/SSD7103/SSD7505/SSD7101A/SSD7204/SSD7104/SSD7120/SSD6540/SSD6540M/SS D7180/SSD7184/SSD7140/SSD7540/SSD7502/SSD7580已安装到主板中。

b. 打开系统终端, 使用以下命令检查当前驱动程序版本:

### dmesg | grep hptnvme.

下面的屏幕截图显示安装了驱动程序版本v.1.13:

| Ire | oot@localhost | Downloads]# dmesg   grep hptnvme                                                             |
|-----|---------------|----------------------------------------------------------------------------------------------|
| [   | 4.431322]     | hptnyme: loading out-of-tree module taints kernel.                                           |
| I   | 4.431325]     | hptnvme: module license 'Proprietary' taints kernel.                                         |
| 1   | 4.431706]     | hptnyme: module verification failed: signature and/or required key missing - tainting kernel |
|     | 5.381222]     | hptnyme: HighPoint NVMe RAID controller driver (G5) v1.2.13 block major fc                   |
|     | 5.382480]     | scsi host6: hptnvme                                                                          |
| 1   | 5.382617]     | hptnyme 0000:03:00.0: irq 145 for MSI/MSI-X                                                  |
| [   | 5.382622]     | hptnyme 0000:03:00.0: irq 146 for MSI/MSI-X                                                  |
| [   | 5.382625]     | hptnvme 0000:03:00.0: irq 147 for MSI/MSI-X                                                  |
| I   | 5.382630]     | hptnyme 0000:03:00.0: irq 148 for MSI/MSI-X                                                  |
| 1   | 5.382633]     | hptnyme 0000:03:00.0: irq 149 for MSI/MSI-X                                                  |
| ſ   | 5.3826371     | hptnyme 0000:03:00.0: ira 150 for MSI/MSI-X                                                  |
|     |               |                                                                                              |

#### 2. 更新驱动程序

- a. 打开最新驱动程序版本所在的目录,并具有根权限打开系统终端。执行以 下命令以完成安装。其中所说明的驱动程序版本是v1.2.14。
- b. 使用以下命令提取Linux开源驱动程序软件包:

tar zxvf HighPoint\_NVMe\_G5\_Linux\_Src\_vx.xxx\_xx\_xx\_xx.tar.gz
[root@localhost Downloads]# tar zxvf HighPoint\_NVMe\_G5\_Linux\_Src\_v1.2.14\_20\_04\_10.tar.gz
hptnvme\_g5\_Linux\_src\_v1.2.14\_20\_04\_10.bin
README

c. 要手动安装最新的开源驱动程序,请使用root权限打开系统终端,然后输入以 下命令:

./hptnvme\_g5\_linux\_src\_vx.x.xx\_xx\_xx\_xx.bin

```
Iroot@lacalbost Downloads]# ./hptnvme.g5 linux.src.vl.2.14_20_04_10.bin
Verifying archive integrily...Al good_
Uncompressing Highpoint WMMe RAD Controller Linux Open Source package installer......
Found program make (/usr/bin/met)
Found program make (/usr/bin/met)
Found program get( /usr/bin/met)
Found program get( /usr/bin/met)
Found program get( /usr/bin/met)
found program get( /usr/bin/met)
found program get( /usr/bin/met)
Found program get( /usr/bin/met)
found program get( /usr/bin/met)
found program get( /usr/bin/met)
found program get( /usr/bin/met)
found program get( /usr/bin/met)
found program get( /usr/bin/met)
found program get( /usr/bin/met)
found program get( /usr/bin/met)
found program get( /usr/bin/met)
found program get( /usr/bin/met)
found program get( /usr/bin/met)
found program get( /usr/bin/met)
found program get( /usr/bin/met)
found program get( /usr/bin/met)
found program get( /usr/bin/met)
found program get( /usr/bin/met)
found program
found program
found program
found program
found program
found program
found program
found program
found program
found program
found program
found program
found program
found program
found program
found program
found program
found program
found program
found program
found program
found program
found program
found program
found program
found program
found program
found program
found program
found program
found program
found program
found program
found program
found program
found program
found program
found program
found program
found program
found program
found program
found program
found program
found program
found program
found program
found program
found program
found program
found program
found program
found program
found program
found program
found program
found program
found program
found program
found program
found program
found program
found program
found program
found program
found program
found program
found program
found program
found program
found program
found program
found program
found program
found program
found program
found program
foun
```

d. 在驱动程序安装完成后,系统将提示您重新启动,以允许新的驱动程序生效。请手动重新启动系统。

注意:有关此过程的更多信息,请查阅每个开源下载中包含的自述文件。

e. 一旦分发版重新启动,请打开具有根权限的系统终端,并使用以下命令检查当前的驱动程序版本

### dmesg | grep hptnvme.

下面的屏幕截图显示已安装驱动程序v1.2.14:

| Iro | ot@localhost test]# dmesg   grep hptnyme                                                               |
|-----|----------------------------------------------------------------------------------------------------|
| [   | 4.267125] hptnvme: loading out-of-tree module taints kernel.                                           |
| E . | 4.267128] hptnvme: module license 'Proprietary' taints kernel.                                         |
| [   | 4.267485] hptnyme: module verification failed: signature and/or required key missing - tainting kernel |
| I I | 5.216390] hptnvme: HighPoint NVMe RAID controller driver (65) v1.2.14 block major fc                   |
|     | 5.217673] scsi host6. hptnvme                                                                          |
| E . | 5.217813] hptnyme 0000:03:00.0: irg 145 for MSI/MSI-X                                                  |
| E   | 5.217817] hptnyme 0000:03:00.0: irg 146 for MSI/MSI-X                                                  |
| E   | 5.217820] hptnvme 0000:03:00.0: irg 147 for MSI/MSI-X                                                  |
| [   | 5.217823] hptnvme 0000:03:00.0: irg 148 for MSI/MSI-X                                                  |
| E   | 5 2178271 hotovme 0000:03:00 0: irg 149 for MSI/MSI-X                                                  |

- f. 打开WebGUI,以确保它可以连接到控制器,并识别NVMeSSD的/RAID阵列。
- g. 如下所示,新的驱动程序已成功安装并在引导时加载-WebGUI可以连接到 控制器并识别SSD和RAID阵列:

# 卸载驱动程序

## 1. Prerequisites前提条件

 a. 关闭系统电源,并从主板上卸 SSD7202/SSD7103/SSD7505/SSD7101A/ SSD7204/SSD7104/SSD7120/SSD6540/SSD6540M/SSD7180/SSD7184/SSD7140/ SSD7540/SSD7502/SSD7580。
 注意:卸载驱动程序时无法删除控制器和SSD可能会导致数据丢失。在卸载 SSD7000驱动程序后,Linux发行版将加载默认的NVMe支持——此驱动程序 只将NVMeSSD识别为单独的磁盘。

## 2. 要卸载驱动程序:

b. 使用根权限打开系统终端。输入以下命令以卸载驱动程序:

#### hptuninhptnvme

c. 按'Y'确认。

```
[root@localhost Downloads]# hptuninhptnvme
Are you sure to uninstall the driver hptnvme from system? (Y/n): y
Removed symlink /etc/systemd/system/default.target.wants/hptdrv-monitor.service.
Removed symlink /etc/systemd/system/sysinit.target.wants/systemd-hptdrv.service.
All files installed have been deleted from the system.
[root@localhost Downloads]# []
```

- d. 卸载驱动程序后,请手动重新启动系统。
- e. 重新启动分发后,以root权限打开系统终端。并输入以下命令检查驱动器状态:

## lsmod | grep hptnvme

```
Before uninstalling:

[root@localhost test]# lsmod | grep hptnvme

hptnvme 235401 0

After uninstalling:

[root@localhost test]# lsmod | grep hptnvme

[root@localhost test]# []
```

f. 如果系统没有显示有关"hptnvme"的信息,则该驱动程序已成功卸载。

# HighPoint RAID 管理 (WebGUI) 安装 / 驱动程序安装验证

RAID管理软件用于配置和监控

SSD7202/SSD7103/SSD7505/SSD7101A/SSD7204/SSD7104/SSD7120/SSD6540/SSD6540M/SS D7180/SSD7184/SSD7140/SSD7540/SSD7502/SSD7580驱动程序。

从HighPoint网站下载RAID管理软件包:

SSD7202:

http://www.highpoint-tech.cn/product-detail7202.html

SSD7103:

http://www.highpoint-tech.cn/product-detail7103.html
SSD7505:

http://www.highpoint-tech.cn/product-detail7505.html

SSD7101A-1:

http://www.highpoint-tech.cn/product-detail7101a.html

SSD7104:

http://www.highpoint-tech.cn/product-detail7104.html SSD7204:

http://www.highpoint-tech.cn/product-detail7204.html

SSD7120:

http://www.highpoint-tech.cn/product-detail7120.html

SSD6540:

http://www.highpoint-tech.cn/product-detail6540.html

SSD6540M:

https://highpoint-tech.com/USA\_new/series-ssd6540m-download.htm

SSD7180:

http://www.highpoint-tech.cn/product-detail7180.html

SSD7184:

http://www.highpoint-tech.cn/product-detail7184.html

SSD7140:

http://www.highpoint-tech.cn/product-detail7140.html

SSD7540:

http://www.highpoint-tech.cn/product-detail7540.html#reviews

SSD7502:

http://www.highpoint-tech.cn/product-detail7502.html SSD7580: https://www.highpoint-tech.com/USA\_new/series-ssd7580-download.htm

1. 使用具有root权限的系统终端,浏览到软件下载的目录,输入以下命令以提 取管理软件包:

#### tar zxvf RAID\_Manage\_Linux\_v2.x.x.x\_x\_x\_tgz

[root@localhost Downloads]# tar zxvf RAID\_Manage\_Linux\_v2.3.14.1\_17\_07\_26.tgz
HPT\_CLI\_Guide.pdf
README.txt
RAID Manage Linux v2.3.14 17 07 26.bin

Note: The driver revision shown in the screenshots may not correspond with current software releases. Please make sure to download the latest driver updates from the product's Software Updates page.

2. 使用以下命令安装RAID管理软件(WebGUI和CLI):

#### ./ RAID\_Manage\_Linux\_v2.x.x\_x\_x\_sbin

[root@localhost Downloads]# //RAID\_Manage\_Linux\_v2.3.14\_17\_07\_26.bin
Install .....
Package readline6/hptsvr-https-2.3.14-17.0718.x86\_64.rpm will be installed!
Starting hptdaemon (via systemctl): [ 0K ]
Clean .....

- 3. 软件安装完毕后,打开WebGUI,确保其能够连接到SSD7000系列RAID控制器或机柜。
- 4. 您还可以使用CLI(命令行界面)检查控制器。使用系统终端,输入以下命令:

#### hptraidconf

5. 如果WebGUI/CLI可以连接到控制器并识别NVMeSSD,则驱动程序已安装并正常运

行:SSD7103/7505/7101A/7204/7104/7120/6540/6540M/7180/7184/7140/7540/7580:

|                 |               | Logical     | Secting    | Event    | 5111   | neip                        |
|-----------------|---------------|-------------|------------|----------|--------|-----------------------------|
| A Properties    | 5             |             |            | Storag   | e Prop | erties                      |
| ost Adapter mod | lel: HighPoin | t NVMe RAID | Controller |          |        | Total Capacity: 1000 G      |
| closure count:  | 1             |             |            | <b>U</b> | Ĵ-     | Configured Capacity: 1000 G |
| ysical Drive:   | 4             |             |            | 9        | -      | The capacity: 000           |
| gacy Disk:      | 4             |             |            |          |        |                             |
|                 |               |             |            |          |        |                             |

#### SSD7202/7502:

|                        | neip                               | SHI    | Event  | Setting        | Logical     | Physical      | Global View      |  |
|------------------------|------------------------------------|--------|--------|----------------|-------------|---------------|------------------|--|
|                        | erties                             | e Prop | Storag | 1BA Properties |             |               |                  |  |
| 500 GB                 | Total Capacity:                    | 7      | ē      | Controller     | t NVMe RAID | el: HighPoint | lost Adapter mod |  |
| oacity: 500 GB<br>0 GB | Configured Capac<br>Free Capacity: | 厂      |        |                |             | 1             | Enclosure count: |  |
|                        |                                    |        |        |                |             | 2             | Physical Drive:  |  |
|                        |                                    |        |        |                |             | 2             | Legacy Disk:     |  |
|                        |                                    |        |        |                |             |               |                  |  |

# 卸载HighPoint RAID管理软件 (WEBGUI&CLI)

使用根权限打开系统终端。输入以下命令以卸载驱动程序:

#### dpkg -r hptsvr (or rpm -e hptsvr-https)

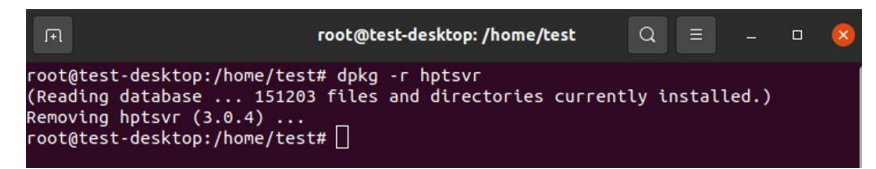

输入以下命令,以检查WebGUI是否已被成功删除:

#### hptraidconf

卸载后:

root@test-X299-UD4-Pro:/home/test/Desktop# hptraidconf
hptraidconf: command not found
root@test-X299-UD4-Pro:/home/test/Desktop#

# 故障排除

# WebGUI

1. WebGUI 安装失败

如果您使用的是Ubuntu系统,在安装WebGUI时,系统可能会提示您缺少readline5软件包,这将中断安装过程。

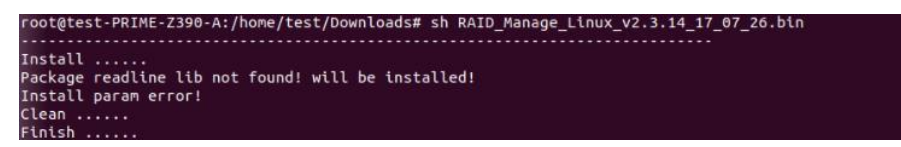

解决方案:

- a. 启用根权限后,您可以使用以下命令在使用终端时加载readline5,并 允许安装WebGUII: apt-get install libreadline5
- b. 完成后,重新启动WebGUI安装过程。

## 2. WebGUI无法连接到控制器

如果您无法使用WebGUI访问SSD7000系列:

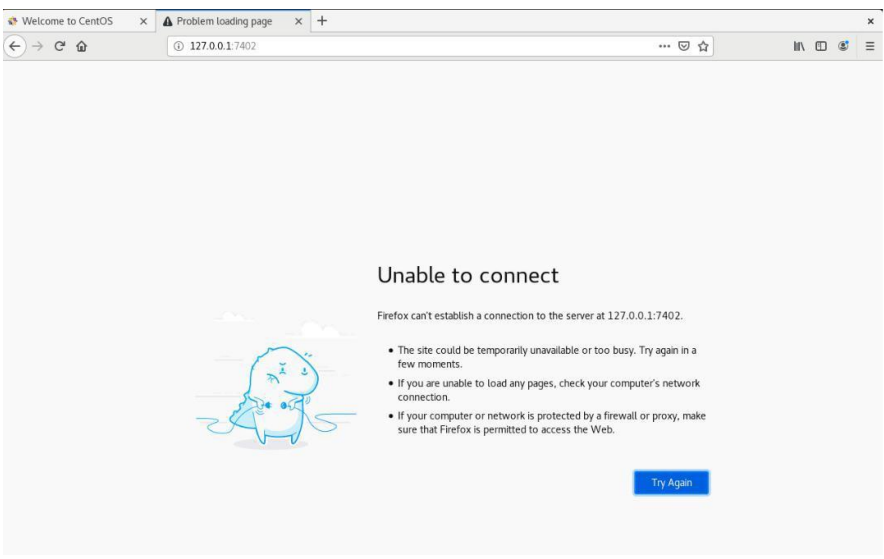

## a. WebGUI 服务未成功启动。

# 解决方案:

通过打开具有根权限的系统终端并输入以下命令来启动WebGUI: hptsvr

b. 无法编译该驱动程序。

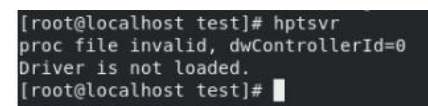

解决方案:

- 1. 确保SSD7000系列中至少安装了一个NVMe SSD。
- 2. 确保主板能够识别SSD7000设备,并在BIOS发布期间显示NVME信息。
- 3. 如果使用CentOS系统,请以root权限打开系统终端,输入以下命令安装 "elfutils-libelf-devel":

#### yum install elfutils-libelf-devel

完成后,再次安装SSD7000驱动程序。

4. 如果使用Ubuntu/Debian系统,请以root权限打开系统终端,输入以下命令安装"libelf-dev":

#### yum install libelf-dev

完成后,再次安装SSD7000驱动程序。

### 3. 编译gcc、make和其他驱动程序文件失败。

在安装驱动程序时,由于各种因素,驱动程序文件如gcc和mace 无法编译,从而中断了驱动程序的安装过程:

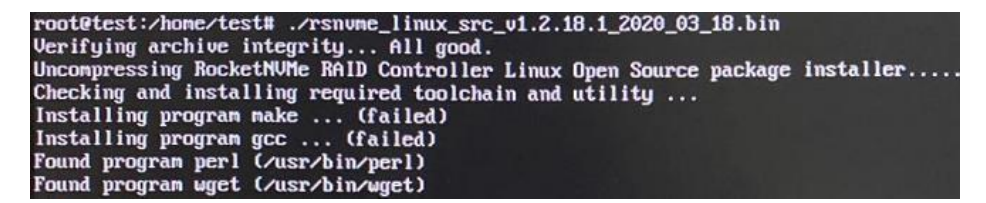

这个问题可能是由:

a. 系统未连接到网络(互联网连接)

### 解决方案:

- a. 仔细检查系统的互联网连接
- b. 确认后,重新安装驱动程序
- c 系统进程被占用/繁忙

## 解决方案:

打开具有根权限的系统终端,并输入以下命令:

#### apt-get update

这将提示系统发布进程并更新下载源。释放系统进程后,再次安装驱动程序。

# 如果您遇到任何其他与WebGUI或CLI相关的问题,请使用我们的在线支持门户提 交,其中包括尽可能详细的问题描述,并上传以下内容: <a href="http://highpoint.mikecrm.com/vr1DAsz">http://highpoint.mikecrm.com/vr1DAsz</a>

**收集以下日志文件:** pci.log, drivermod.log, hptdrv.log, kernel.log 有关定位和收集这些日志的更多信息,请点击以下链接。更多的信息也可在附录 部分获得,从第19页开始。<u>link</u>

# 控制器和驱动器的检测问题

如果系统无法检测到控制器或SSD,请确保在故障排除过程中从系统中删除与 SSD7000系列无关的所有NVMe设备。其他NVMe设备的存在可能会干扰对 SSD7000设备的检测。

# 如果您遇到任何其他与控制器相关的问题,请使用我们的在线支持门户提交, 其中包括尽可能详细的问题描述。<u>http://highpoint.mikecrm.com/vr1DAsz</u>

请查看附录,从第22页开始-提供系统日志、截图和其他关于您的系统的信息 将使我们的支持部门尽快有效地解决您的支持问题。

# 附录

当通过我们的在线支持门户提交支持票时,以下信息将帮助支持部门尽快和有效地诊断和解决您的问题。

# 如何在WEBGUI中收集日志信息

01. 启动WEBGUI,当驱动程序或HPT卡失效时,将出现诊断视图,您可以在此视 图中看到系统信息和HPT产品信息;

单击 'Save Logs',您的日志将被收集信息。 'Logs Location' 将会被收集起来。

| Global View     | Physical       | Logical      | Setting      | Event             | SHI        | Help                                                                           |  |
|-----------------|----------------|--------------|--------------|-------------------|------------|--------------------------------------------------------------------------------|--|
| Global View     | Physical       | Logical      | Setting      | Event             | SHI        | Help                                                                           |  |
| HBA Properti    | es             |              |              | Storag            | je Prop    | Online Help<br>Register Product<br>Diagnostic                                  |  |
| Host Adapter mo | odel: HighPoin | t NVMe RAID  | Controller   |                   | )          | Total Capacity: 4048 GB<br>Configured Capacity: 4048 GB<br>Free Capacity: 0 GB |  |
| Physical Drive: | 4              |              |              |                   | -          |                                                                                |  |
| Legacy Disk:    | 4              |              |              |                   |            |                                                                                |  |
| RAID Count: 0   |                |              |              | Configured 100.0% |            |                                                                                |  |
|                 |                |              |              |                   |            |                                                                                |  |
| gs Location:    | /usr/share/hp  | t/HighPoint_ | hptnvme_v1.2 | 2.26_2021.0       | 4.25.tar.g | Save Logs                                                                      |  |

02. 您还可以单击 'Help'→'Diagnostic' 进入诊断视图。

输入诊断视图,单击 'Save Logs',将收集您的日志信息。'Logs Location'将显示保存路径的位置。

| Global Viev                                                          | v Physical                                                                                                    | Logical                                                                                               | Setting                        | Event                            | SHI                      | Help                               |                    |
|----------------------------------------------------------------------|----------------------------------------------------------------------------------------------------|----------------------------------------------------------------------------------------------------|--------------------------------|----------------------------------|--------------------------|------------------------------------|--------------------|
|                                                                      |                                                                                                    |                                                                                                    | Diagno                         | stic View                        | C.                       |                                    |                    |
| System                                                               |                                                                                                    |                                                                                                    |                                | Produ                            | ct                       |                                    |                    |
| OS:<br>Kernel:<br>CPU:<br>MotherBoard:<br>BIOS:<br>Disk:<br>Chipset: | Ubuntu 20.10 x86<br>5.8.0-49-generic<br>AMD Ryzen 9 390<br>Gigabyte Technol<br>AORUS MASTER x<br>American Megatr<br>07/31/2020 5.17<br>INTEL SSDSC2BW<br>Advanced Micro I<br>Starship/Matisse | 5_64<br>0X 12-Core P<br>ogy Co., Ltd.<br>.x<br>ends Inc. F21<br>12<br>Devices, Inc. [<br>Root Comple: | rocessor<br>X570<br>(AMD]<br>X | Controll<br>Driver N<br>Driver V | er:<br>lame:<br>/ersion: | HighPoint NV<br>hptnvme<br>v1.2.26 | Me RAID Controller |
|                                                                      |                                                                                                    | 2                                                                                                    |                                |                                  |                          |                                    | 1                  |
| Logs Location:                                                       | /usr/share/hp                                                                                                    | t/HighPoint_h                                                                                         | ptnvme_v1.2                    | .26_2021.04                      | 1.25.tar.gz              | :                                  | Save Logs          |

# 如何在CLI中收集日志信息

- 01. 执行命令 'hptraidconf' 进入 CLI;
- 02. 在CLI中执行命令"diag"时,将收集您的日志信息。

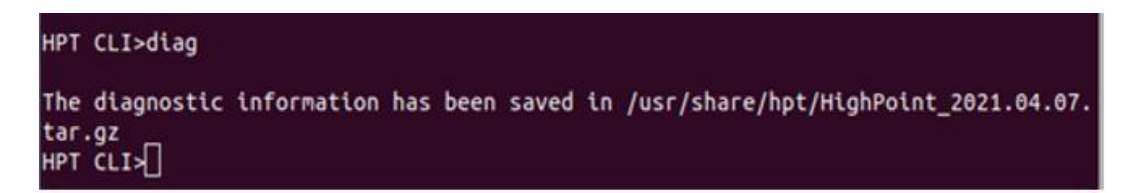

如果您在使用中有问题,请将日志提交到我们的在线服务 (http://highpoint.mikecrm.com/vr1DAsz)